# UTP<sup>2</sup> Managed Surveys

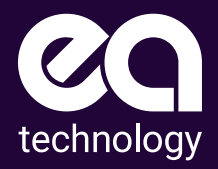

#### Consistently Avoiding Failures With Managed Surveys

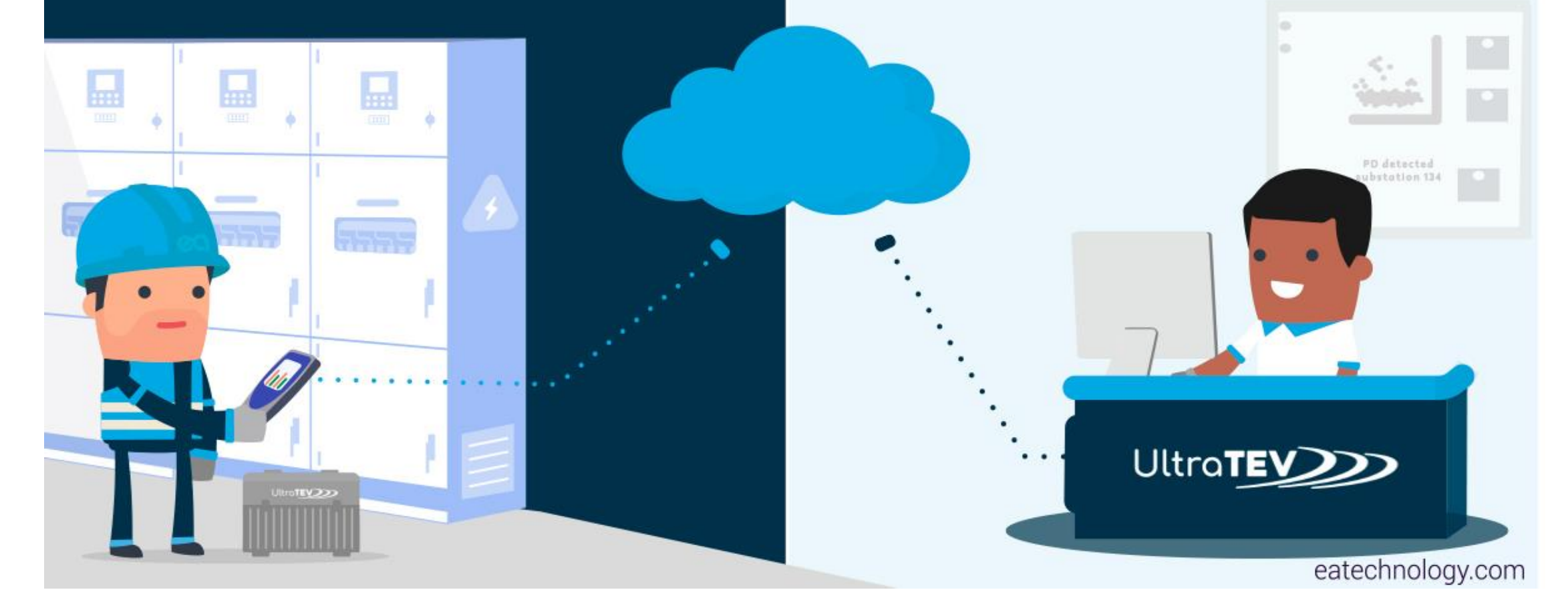

Consistently Avoid Failures with Managed Surveys

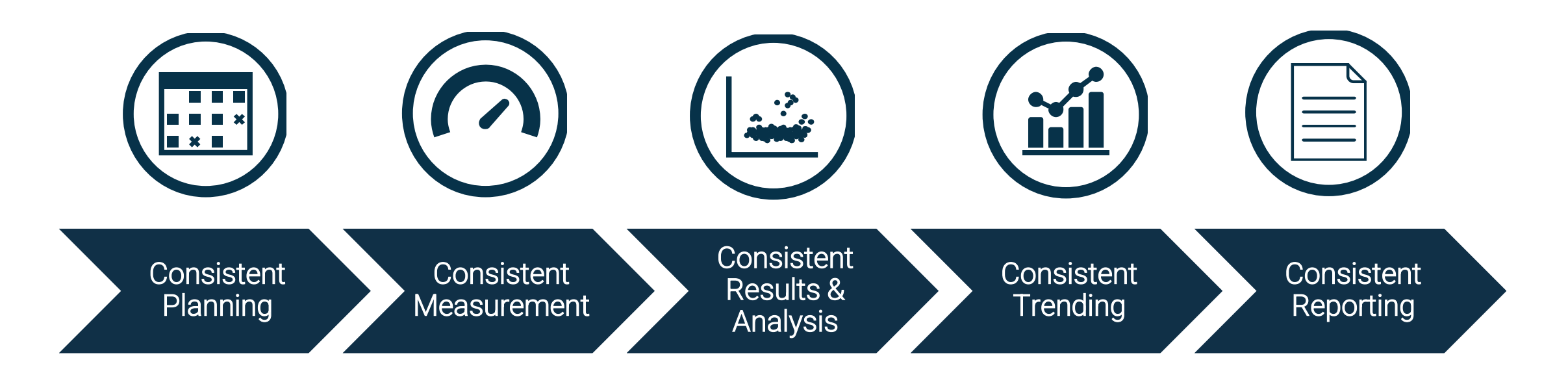

# Why Managed Surveys

- Spot trends, identifying problems before they lead to costly failures.
- Intervene only when necessary and decide on the most cost-effective intervention.
- Undertake cheaper planned interventions rather than expensive emergency shutdowns.
- **Optimize time** on site by using 'Guided Mode' surveys.
- Generate consistent data by undertaking repeatable surveys every time.
- Deskill or Outsource all or parts of this activity
- Securely manage multiple users across a fleet of UltraTEV<sup>®</sup> Plus<sup>2</sup> devices
- Connect to UltraTEV<sup>®</sup> Cloud and manage the weeks workload then operate offline
- Manage the full process from allocating surveys to reviewing results
- Graphical analysis suite supported by access to PD experts on demand
- Scalable implementation from single site working to an integrated enterprise solution

## **Connected Services**

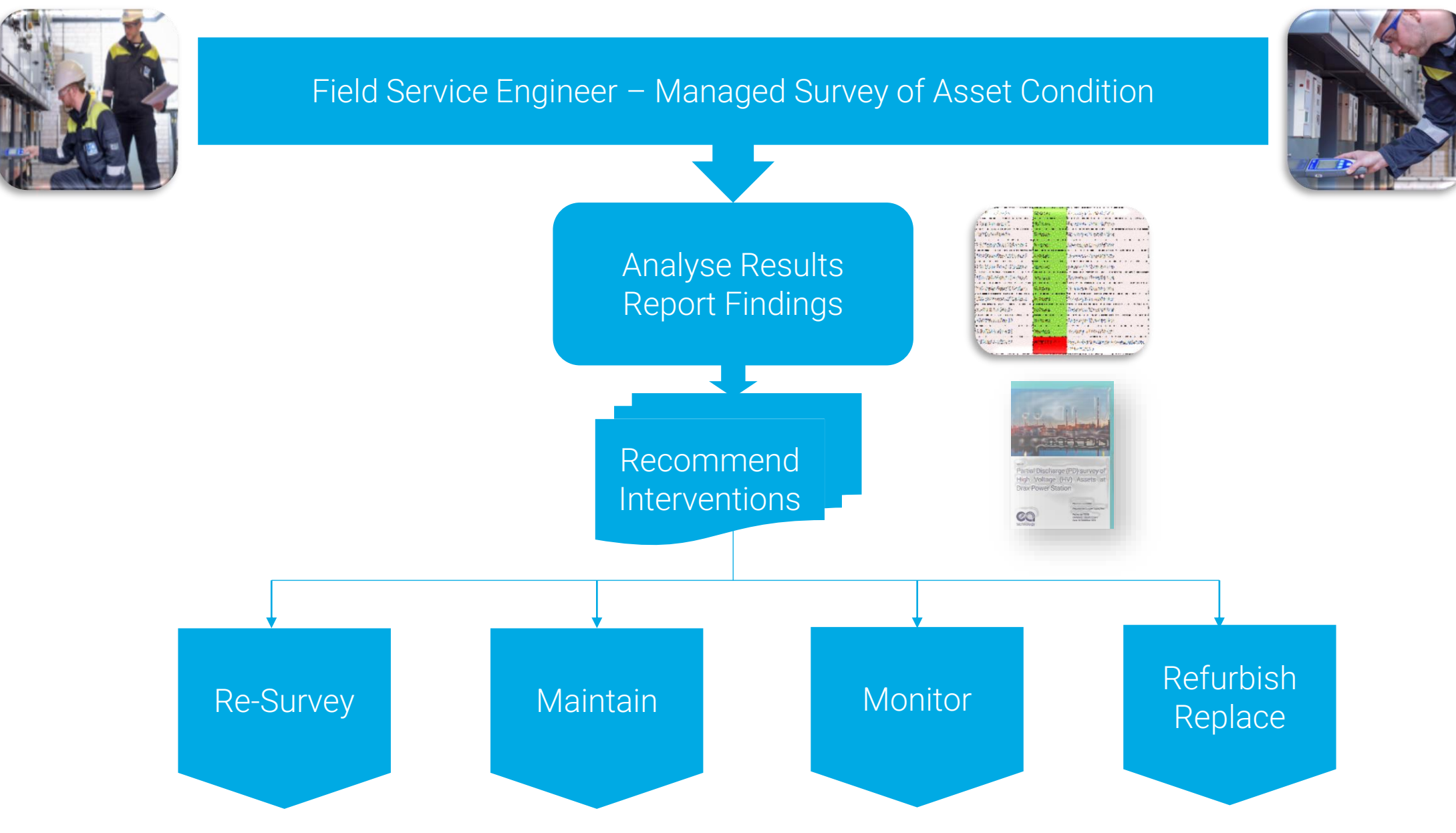

| A                     | sset Cre | ation |       |      |  |
|-----------------------|----------|-------|-------|------|--|
|                       | -        |       | 10.00 |      |  |
|                       |          |       |       |      |  |
|                       |          |       |       | 1.00 |  |
| 7                     |          | -     |       |      |  |
|                       |          |       |       |      |  |
| HV Substations        |          | -     |       |      |  |
| HV Substations        | -        |       |       |      |  |
| View, update and      |          | 1     |       |      |  |
| create HV Substations |          |       |       |      |  |
| create my obbatationa |          | 14    |       |      |  |

Define or import assets with ease.

Drive consistency, reduce ondevice data input.

Use field data to improve asset data quality.

| wo               | rkflow Gen | eration |        |     |
|------------------|------------|---------|--------|-----|
|                  | -          | 4       | illum, |     |
|                  | 1000       |         |        |     |
| 111              |            |         |        |     |
|                  |            |         |        |     |
|                  |            |         |        |     |
|                  | -          |         |        |     |
|                  |            |         |        |     |
| Workflows        | -          |         |        |     |
|                  | -          |         |        | 6.0 |
|                  | -          |         |        |     |
|                  |            |         |        |     |
| create Workflows |            |         |        | _   |

Create structured templates for data collection.

Apply consistent measurement policy by population, asset type, or site.

Customize workflow with bespoke on-site questions.

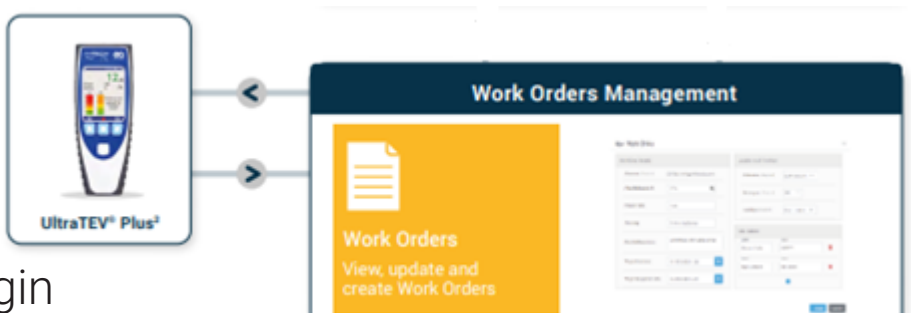

Secure on-device Login to receive work orders.

Utilize guided mode to aid survey completion.

Automatically upload completed results.

Creation and specification of work orders. Schedule and assign on site activity. Provides overview of job progress.

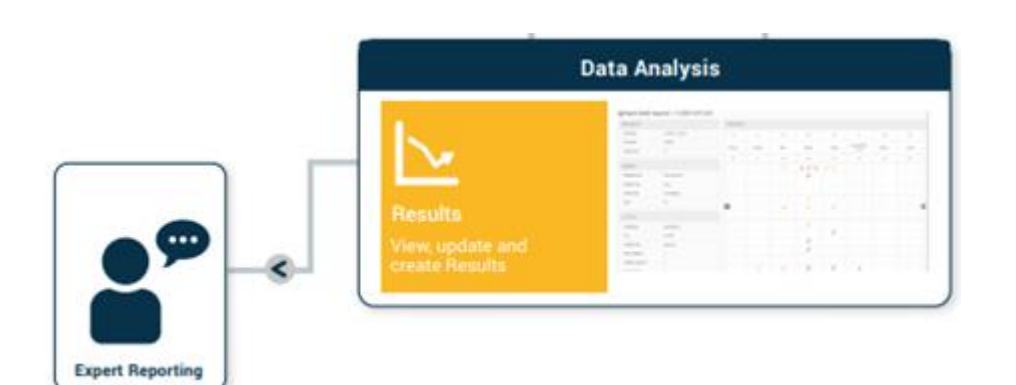

Access to expert reporting, either on demand or for all your surveys.

Auto generated asset overview guides user to areas of concern. A blend of graphical tools, automated analytics, and rich data sets.

Identify developing trends with simple access to previous survey results including detailed phase plots.

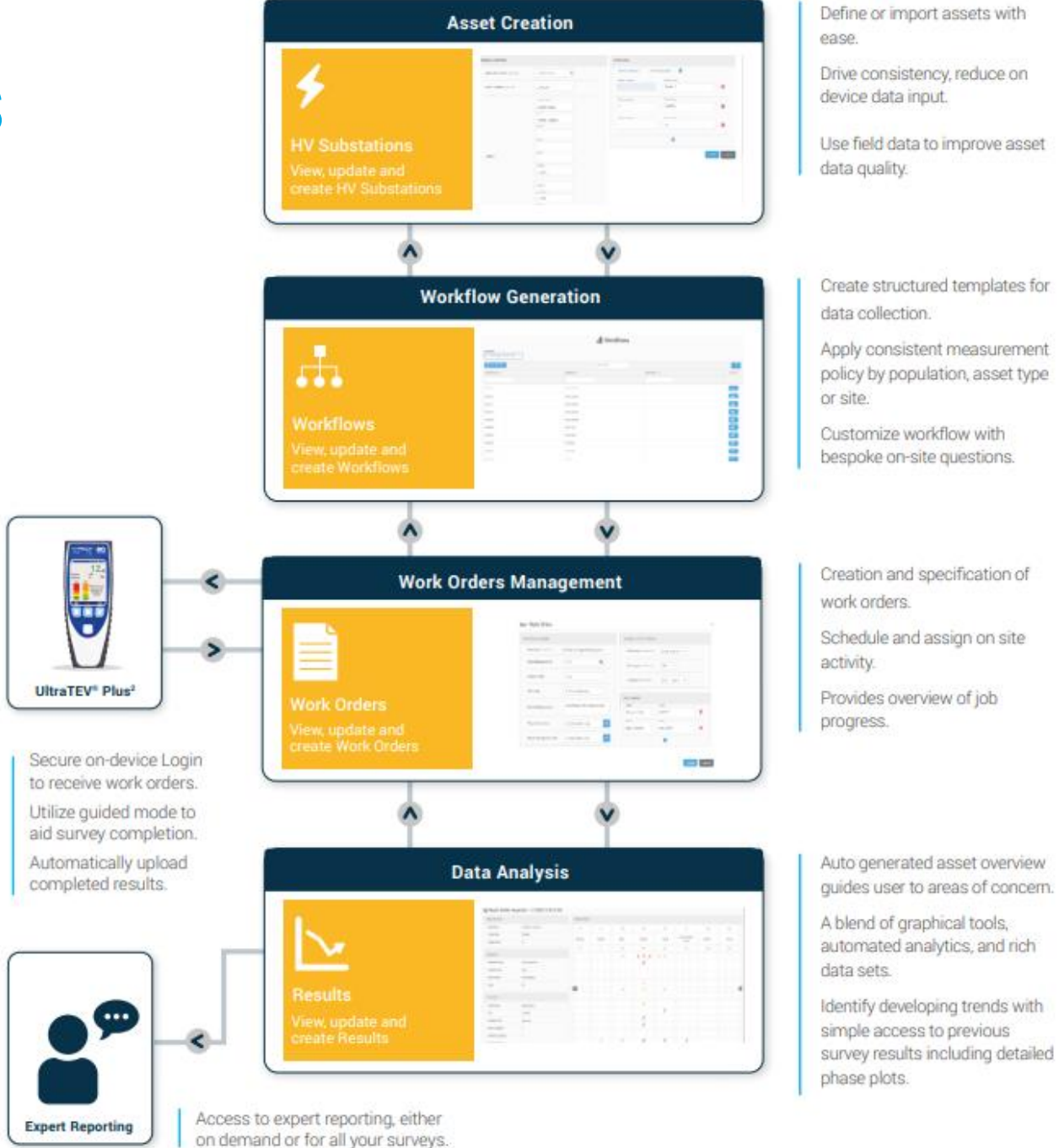

# Managed Survey Cloud App

https://managedsurveys.sub360test.co.uk/

Login portal for the Managed Surveys Cloud App

Credentials Issued by EA Technology

| Login - Managed Survey           | 'S    |
|----------------------------------|-------|
| Username                         |       |
| davidr                           |       |
| Substation 360 login credentials |       |
| Password                         |       |
| •••••                            |       |
| Request Access                   | Louis |
| Forgot Password                  | Login |

#### **Welcome to Managed Surveys**

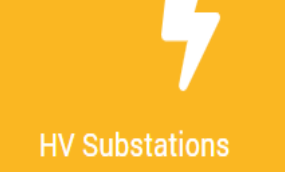

/iew, update and create HV Substations

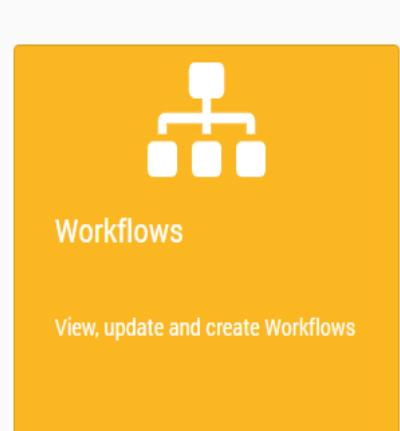

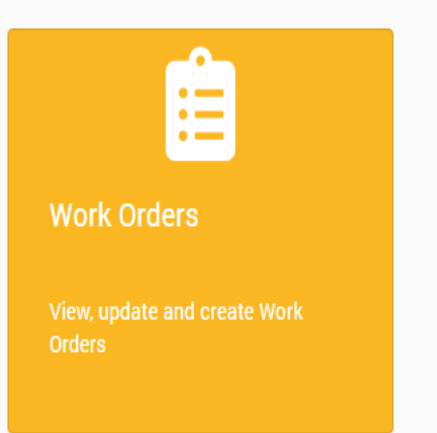

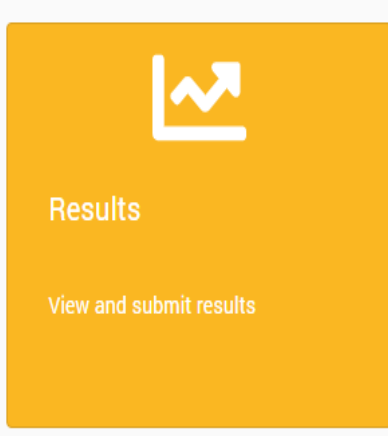

\*

4

÷

Ê

.~

ወ

#### **Welcome to Managed Surveys**

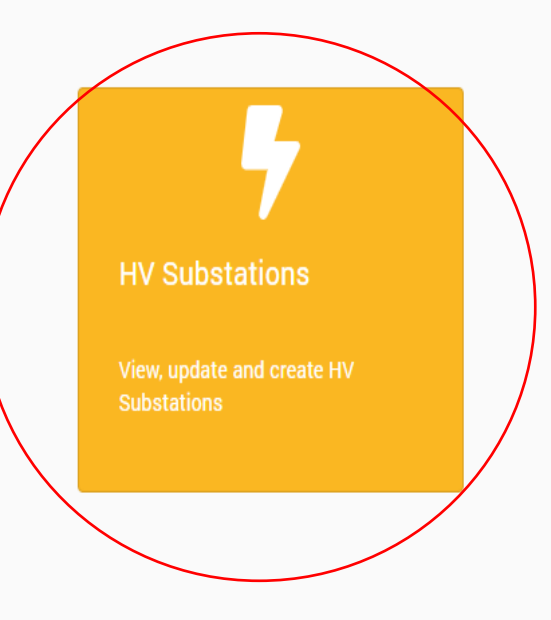

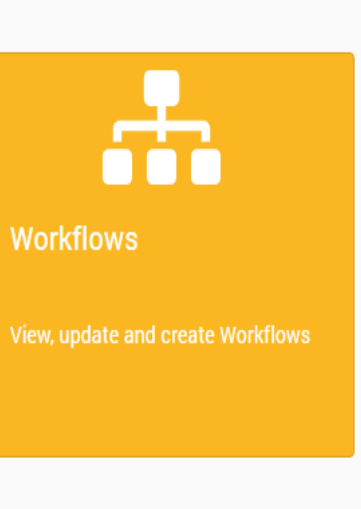

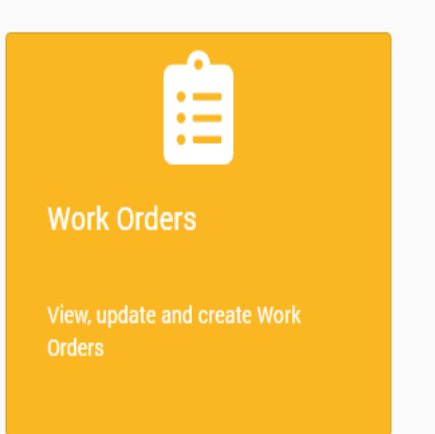

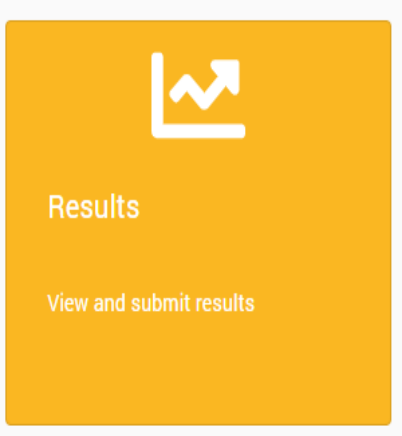

ñ

4

÷

Ê

.~

ወ

13

## **Substations**

| EA Technology Australia Test 🗸 |                                   |          |                  |                                 |   |  |  |
|--------------------------------|-----------------------------------|----------|------------------|---------------------------------|---|--|--|
| + HV Substation                |                                   | Q Search |                  |                                 | e |  |  |
| HV Substation ID               | HV Substation ↑↓ Se               |          | Serial Number    | Actions                         |   |  |  |
|                                |                                   |          |                  |                                 |   |  |  |
| 2138357                        | UK Demo                           |          | 42               | 0                               |   |  |  |
| 2138528                        | Demo A                            |          | 666A             | •                               |   |  |  |
| 2142888                        | VP10 HV Room                      |          | 1                | 0                               |   |  |  |
| 2153520                        | Taralga Windfarm 132kV Switchyard |          | 132kV Switchyard | 0                               |   |  |  |
| 2153763                        | WTG 34                            |          | WTG 34           | 0                               |   |  |  |
| 2153813                        | Taralga WND FRM 33kV Substation   |          |                  | Taralga WND FRM 33kV Substation | 0 |  |  |
| 2153985                        | WTG 35                            |          | WTG 35           | •                               |   |  |  |
| 2154035                        | wtg 39                            |          | wtg 39           | 0                               |   |  |  |
| 2169076                        | WTG 48                            |          |                  | WTG 48                          | • |  |  |
| 2170569                        | Taralga Windfarm Switchyard       |          |                  | Taralga Windfarm 132k           | Ο |  |  |

#### HV Substations

# Add a Substation

Three Ways to Achieve This:

- Add up-front from the Substation Option
- Add when Importing Survey Data
- Batch Import by EA Technology
- Note Required Fields:
- Substation Name
- Substation Number

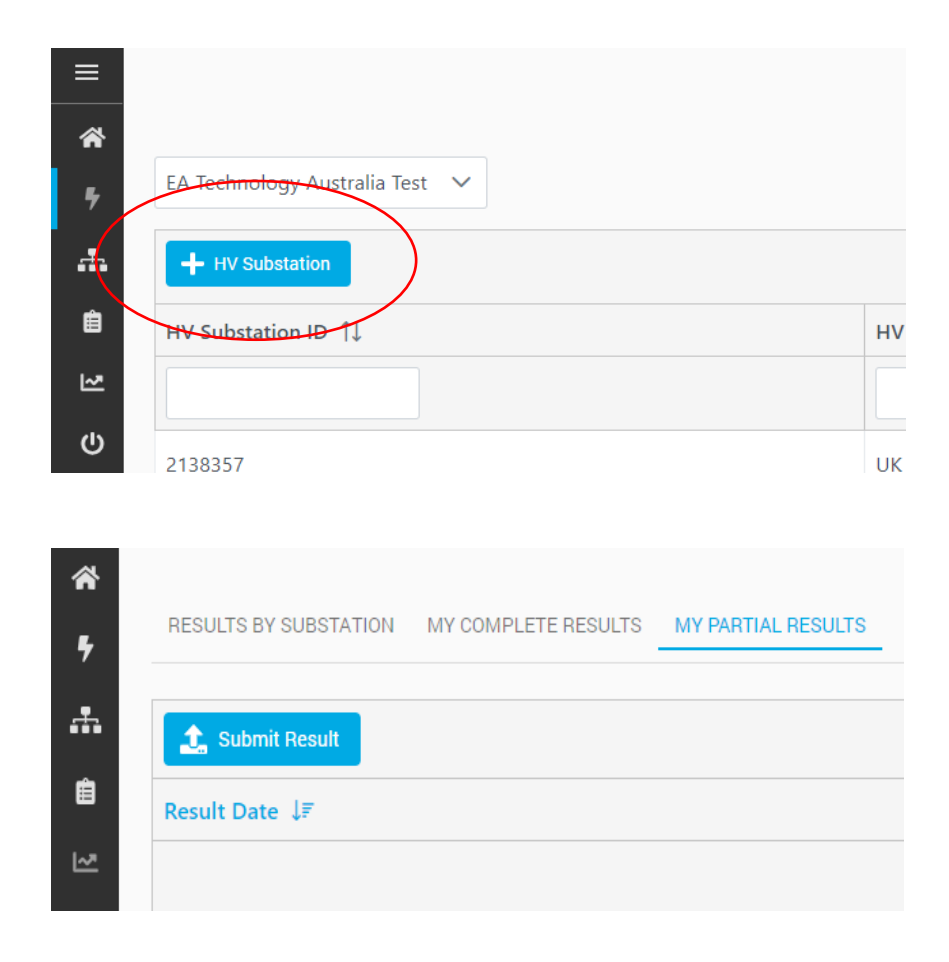

## Add a Substation

| bstation Details           |                                                      | Switchgear                                              |
|----------------------------|------------------------------------------------------|---------------------------------------------------------|
| Substation Name (Required) |                                                      | <u>•</u>                                                |
| Serial Number (Required)   |                                                      | Create                                                  |
| Address                    | Address Name<br>Line 1<br>Line 2<br>Line 3<br>Line 4 | Create Switchgear × Switchboard Name Add Close          |
|                            | Locality<br>Region<br>Post Code                      | Switchgear       MAIN 1       Panel Number   Panel Name |
| Latitude (Required)        |                                                      | •                                                       |
| Longitude (Required)       |                                                      |                                                         |
| Licence Area               | Select licence area                                  |                                                         |
| District                   | Select district 🗸                                    |                                                         |

×

Cancel

# **Review Substation**

| Su | bstation Details  |                                                 |
|----|-------------------|-------------------------------------------------|
|    |                   | 🖍 Edit                                          |
|    | Substation Name   | US Demo                                         |
|    | Substation Number | 12345                                           |
|    | Address           | 400 Morris Ave<br>Denville<br>NJ<br>07834<br>US |
|    | Latitude          | 40.90951                                        |
|    | Longitude         | -74.49938                                       |
|    |                   |                                                 |

| Sw | itchgear     |              |            |   |   |
|----|--------------|--------------|------------|---|---|
|    | SWITCHGEAR 1 | SWITCHGEAR 2 | 0          |   |   |
| F  | anel Number  |              | Panel Name |   |   |
|    | 1            |              | Incomer    | X | / |
|    | 2            |              | Feeder A   | X | / |
|    | 3            |              | Feeder B   | X | / |
|    | 4            |              | Feeder C   | X | / |
|    |              |              | 0          |   |   |

#### **Welcome to Managed Surveys**

• ∎ ⊻ ∪

≡

\*

4

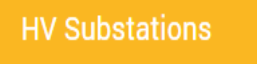

View, update and create H Substations

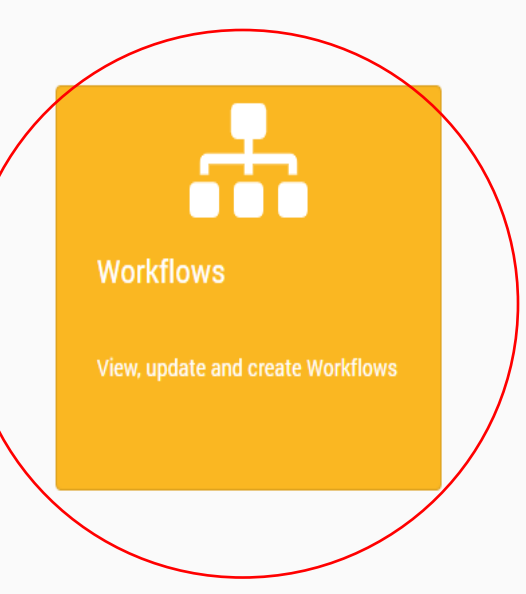

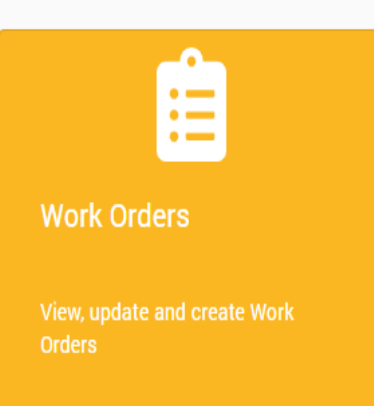

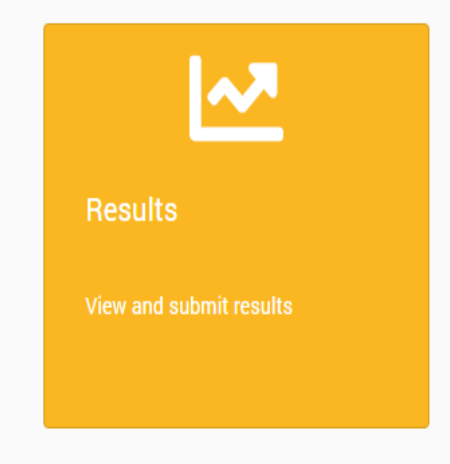

# What is a Workflow

- Define What will be Done on Site
- Generic or Substation or Switchboard Specific
- Required Environment Checks
- PD Measurements to be Taken
- Other Condition Questions
- Other General Questions

| Workflow Details     |                               |
|----------------------|-------------------------------|
| Summary              | Switch House No 1 - Annual    |
| Detailed Description | Annual Switchboard Inspection |
| Created Date         | 5/16/2022 11:29:24 AM         |
| Created By           | davidr                        |
| Revision             | 4                             |
| Date Last Updated    | 5/17/2022 10:40:05 AM         |

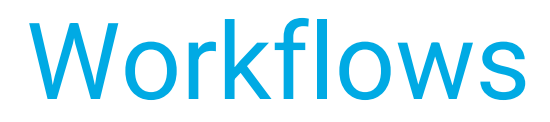

| technolog | Managed Surveys                              |                                         |                     |                                 |            |
|-----------|----------------------------------------------|-----------------------------------------|---------------------|---------------------------------|------------|
| ≡         |                                              | . <b>.</b>                              | Workflows           |                                 |            |
| •<br>•    | Customer<br>EA Technology Australia Test 🗸 🗸 |                                         |                     |                                 |            |
| Ê         | + New Workflow                               | Q Se                                    | earch               |                                 | C          |
| [∼        | Workflow ID ↑↓                               | Summary ↑↓                              | Workflow Type ↑↓    | Substation $\uparrow\downarrow$ | Actions    |
|           |                                              |                                         | ~                   |                                 |            |
|           | 100805                                       | Generic Annual PD Survey                | GENERIC             |                                 | Ο          |
| C         | 100803                                       | Switch House No 1 - Annual              | SUBSTATION SPECIFIC | Switch House No 1               | $\bigcirc$ |
|           | 100802                                       | PD Survey at Sengkang 6.6               | SUBSTATION SPECIFIC | Sengkang East                   | Ø          |
|           | 100801                                       | pd survey at AMK                        | SUBSTATION SPECIFIC | AMK 66kV                        | •          |
|           | 100800                                       | PD Survey at AMK 66                     | SUBSTATION SPECIFIC | AMK 66kV                        | •          |
|           | 100799                                       | PD Survey at Sengkang East Road TF room | SUBSTATION SPECIFIC | Sengkang East                   | •          |
|           | 100798                                       | pd survey Sengkang East Road Switchroom | SUBSTATION SPECIFIC | Sengkang East                   | •          |
|           | 100761                                       | pd survey punggol plaza 2               | SUBSTATION SPECIFIC | Punggol Plaza 2                 | 0          |
|           | 100760                                       | pd survey 511 bedok north ave 2         | SUBSTATION SPECIFIC | 511 Bedok North Ave 2           | •          |
|           | 100750                                       | 1                                       |                     |                                 |            |

## Workflows

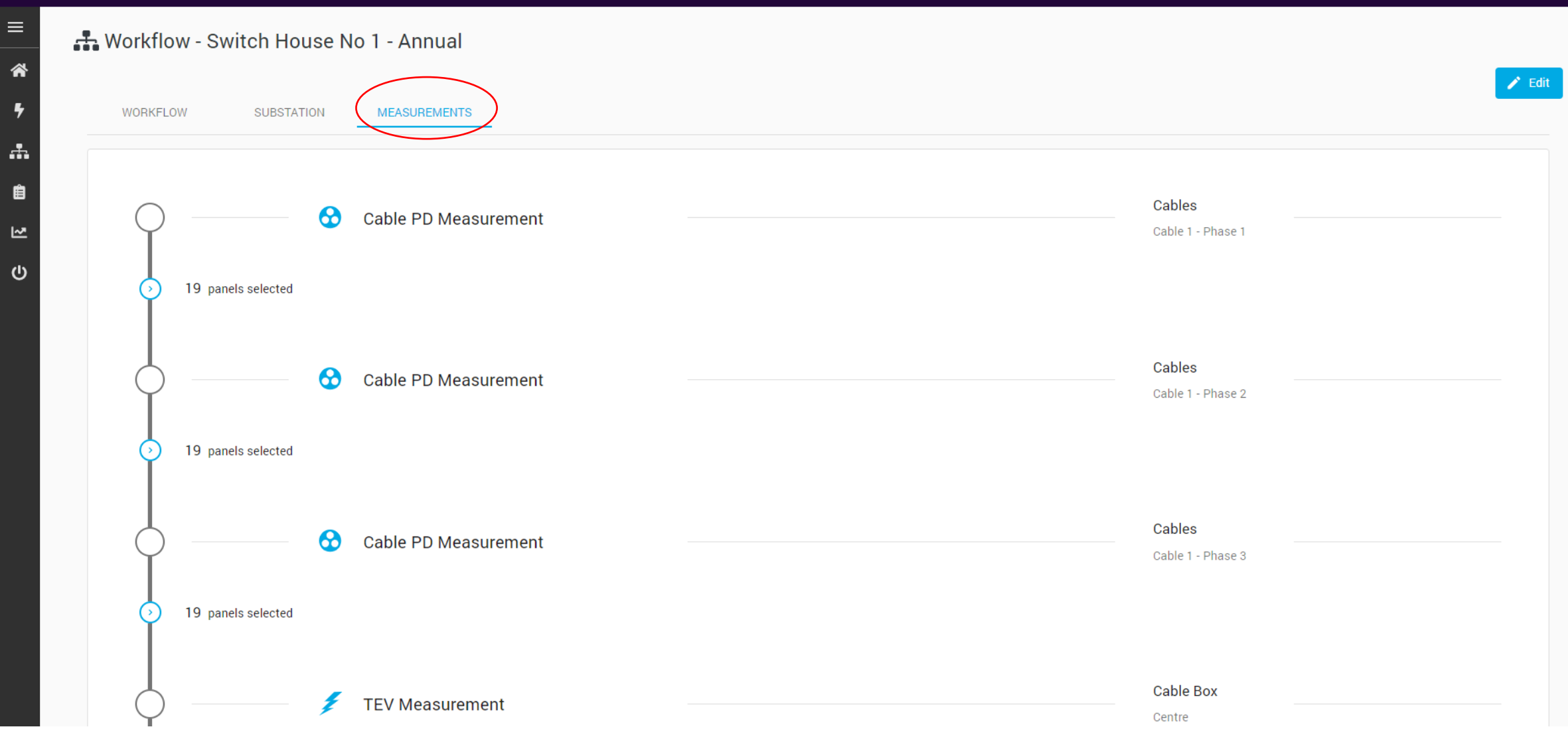

| Create Workflow |                      |              | ×              |
|-----------------|----------------------|--------------|----------------|
| 1 Workflow      |                      | 2 Substation | 3 Measurements |
|                 | Workflow Details     |              |                |
|                 | Summary              |              |                |
|                 | Detailed Description |              |                |
|                 |                      |              |                |

| Back Next Cancel |
|------------------|
|------------------|

| ✓ Workflow                             | 2 Substation                 | (                                                                                        | 3 Measurements |
|----------------------------------------|------------------------------|------------------------------------------------------------------------------------------|----------------|
| Conditions                             | Substation Details           |                                                                                          |                |
| Conditions Checks                      | Where can this workflow b    | be applied?                                                                              |                |
| Background Metal                       | Any substation               | Selecting any substation will create a gene<br>workflow. This allows work orders to be m | eric<br>ade    |
| Background Air                         | Specific substation          | even when details about the site are incom                                               | nplete.        |
| Temperature/Humidity                   | - Substation:<br>Switchgear. | Select a substation                                                                      |                |
| Custom conditions questions            |                              | Taralga Windfarm 132kV Switchyard                                                        |                |
| No custom questions have been entered. | Custom Questions             | Taralga WND FRM 33kV Substation                                                          |                |
| •                                      | No custom questions h        | WTG 35<br>wtg 39                                                                         |                |
|                                        |                              | Taralga Windfarm Switchyard                                                              |                |

| luestion                  | e.g. What's the v | veather like?           |     |
|---------------------------|-------------------|-------------------------|-----|
| esponse format            | Text Date         | Dropdown List           |     |
| ext Validation (optional) |                   |                         |     |
| No Validation             |                   |                         |     |
| Validation Builder        |                   |                         |     |
| Allow upper cas           | e letters?        | Allow special character | 's? |
| Allow lower case          | e letters?        | Limit the length?       |     |
| Allow numbers?            |                   | 0                       | 200 |
| Allow spaces?             |                   |                         |     |
| ) Manually edit regula    | ar expression     |                         |     |
| Expression:               |                   |                         |     |
|                           |                   |                         |     |
|                           |                   |                         |     |

#### **Custom Question Builder**

 Question
 When was last outage?

 Response format
 Text
 Date
 Dropdown List

 Add
 Cancel

 $\times$ 

| ustom Question   | Builder                 | ×          |
|------------------|-------------------------|------------|
| Question         | Building Condition      |            |
| Response format  | Text Date Dropdown List |            |
| Dropdown Options |                         |            |
| Good             |                         | ×          |
| Minor Defect Fou | nd                      | X          |
| Major Defect Fou | nd                      | X          |
| Serious Concern  |                         | ×          |
| Include "Oth     | er" option?             |            |
|                  |                         |            |
|                  |                         | Add Cancel |

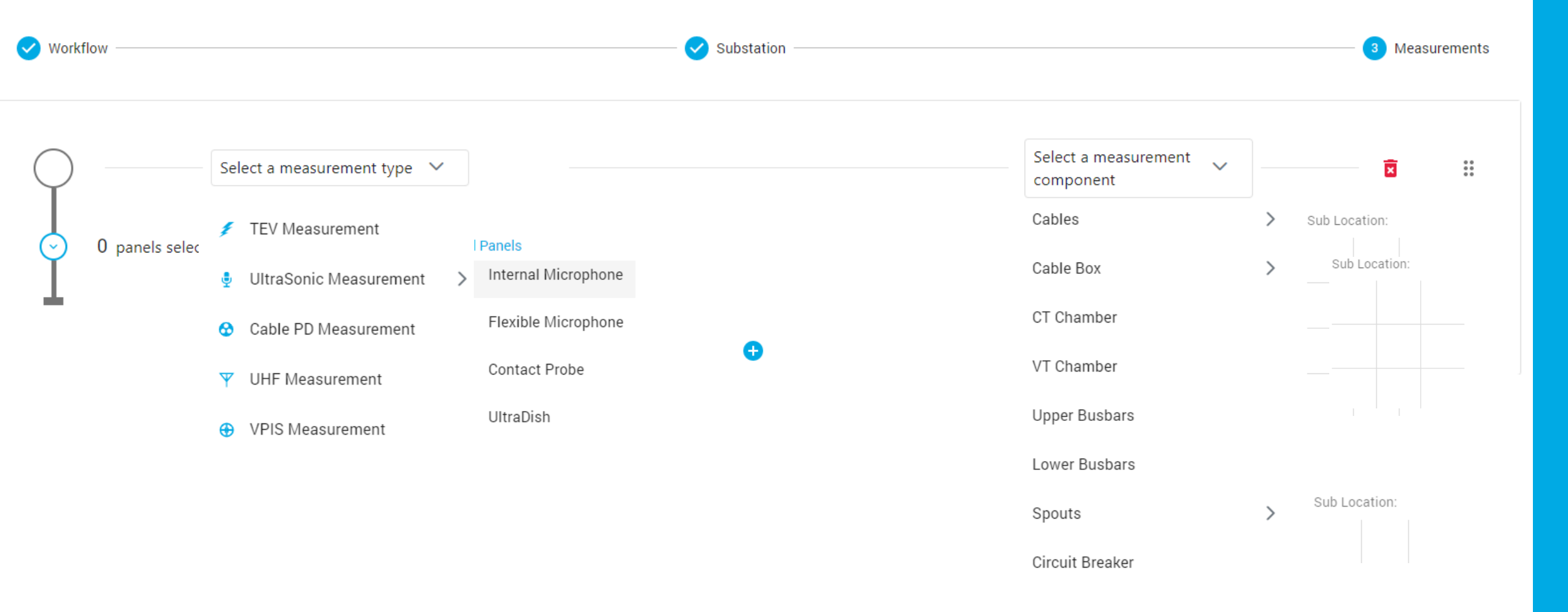

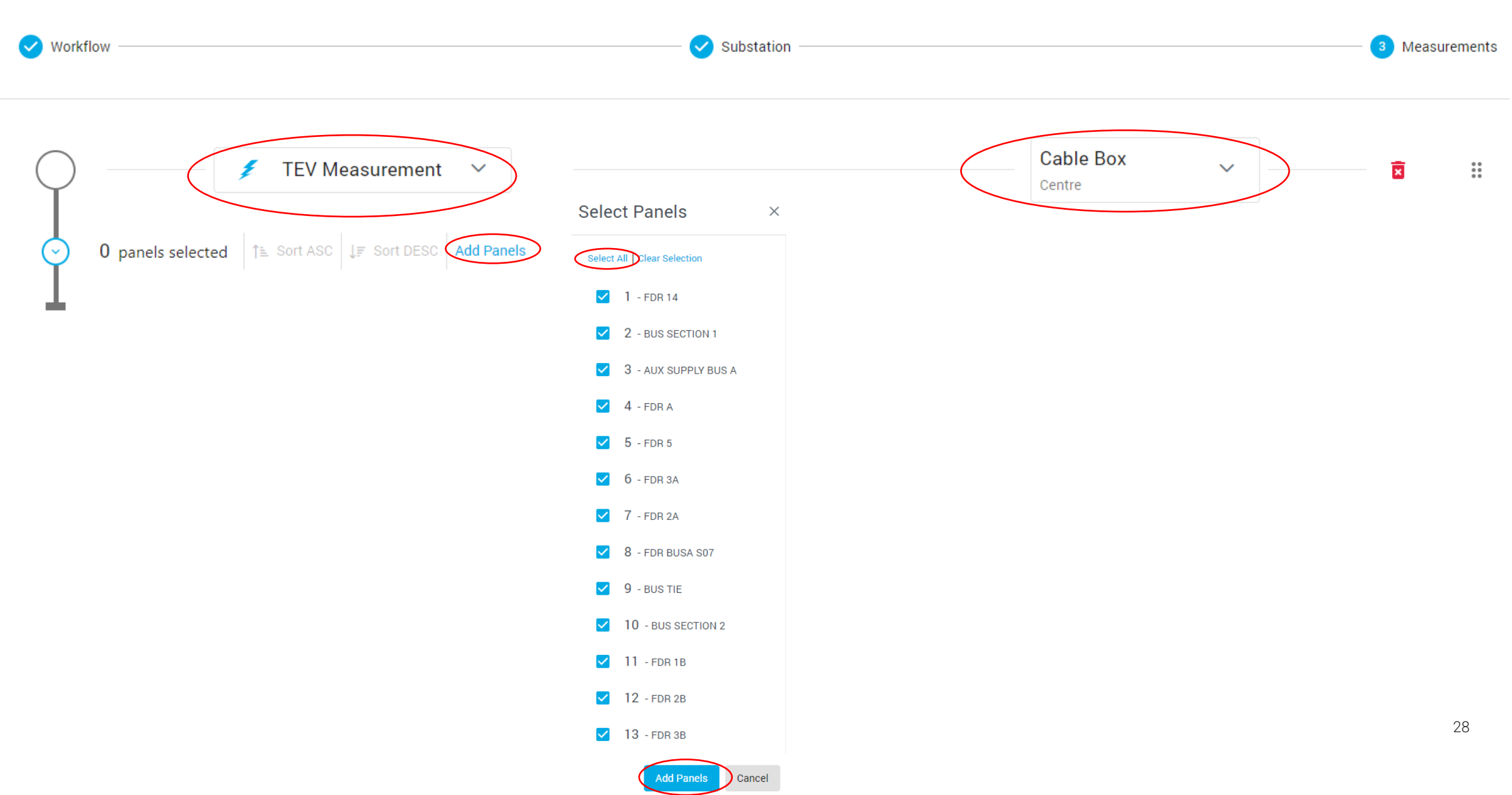

| Workflow                          |       | – 🗸 Substation –                 | 3 Measurements |
|-----------------------------------|-------|----------------------------------|----------------|
| TEV Measurement ~                 |       | Centre Centre                    | ×              |
| Panel No: 1<br>FDR 14             | × ::  |                                  |                |
| Panel No: 2<br>BUS SECTION 1      | × ::  |                                  |                |
| 3 Panel No: 3<br>AUX SUPPLY BUS A | ×     | Drag to change measurement order |                |
| Panel No: 4<br>FDR A              | × ::: |                                  |                |
| 5 Panel No: 5<br>FDR 5            | × **  |                                  |                |
| Panel No: 6<br>FDR 3A             | ×∷    |                                  |                |

Save

| Vorkflow                                 | Substation            | 3 Measurer | nents          |
|------------------------------------------|-----------------------|------------|----------------|
| ✓ TEV Measurement ✓                      | Cable Box ~<br>Centre | Ō          | **<br>**<br>** |
| ♦ 19 panels selected ★ TEV Measurement ✓ | VT Chamber 🗸          | Ō          | 00<br>00<br>00 |
| VIItraSonic                              | Cable Box ~<br>Centre | Ō          | **             |
| > 19 panels selected                     | Back                  | Save       | Cance          |

## **Review Workflow**

#### 🚓 Workflow - Generic Annual PD Survey

WORKFLOW SUBSTATION MEASUREMENTS Workflow Details Generic Annual PD Survey Summary Detailed Description A TEV and Ultrasonic Survey Created Date 5/17/2022 11:17:25 AM Created By davidr Revision 3 Date Last Updated 5/17/2022 11:23:49 AM

≡

\*

#### **Welcome to Managed Surveys**

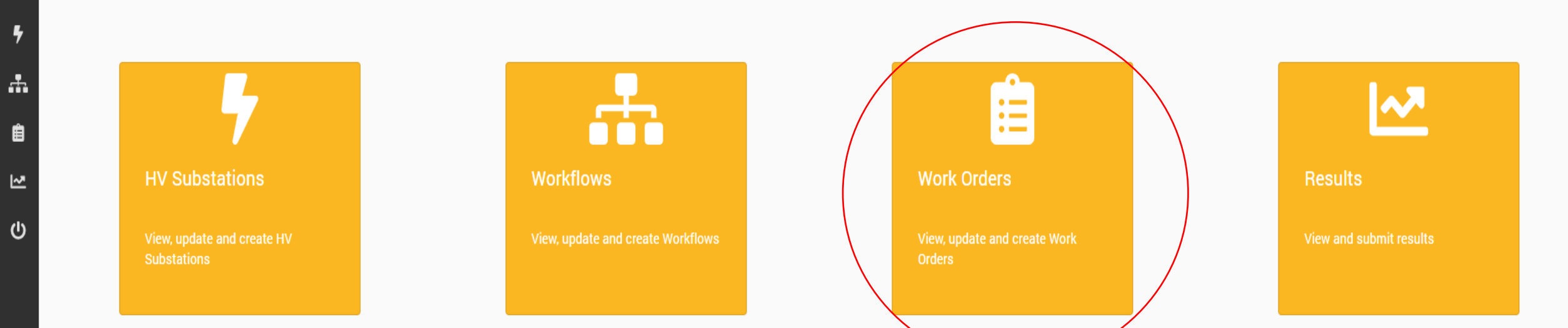

# What is a Work Order?

- Provide a structured approach to data collection
- Schedule and assign work to field technicians
- Provide an overview of job progress
- Manage and view returned data

### Moving Data From and To the Cloud

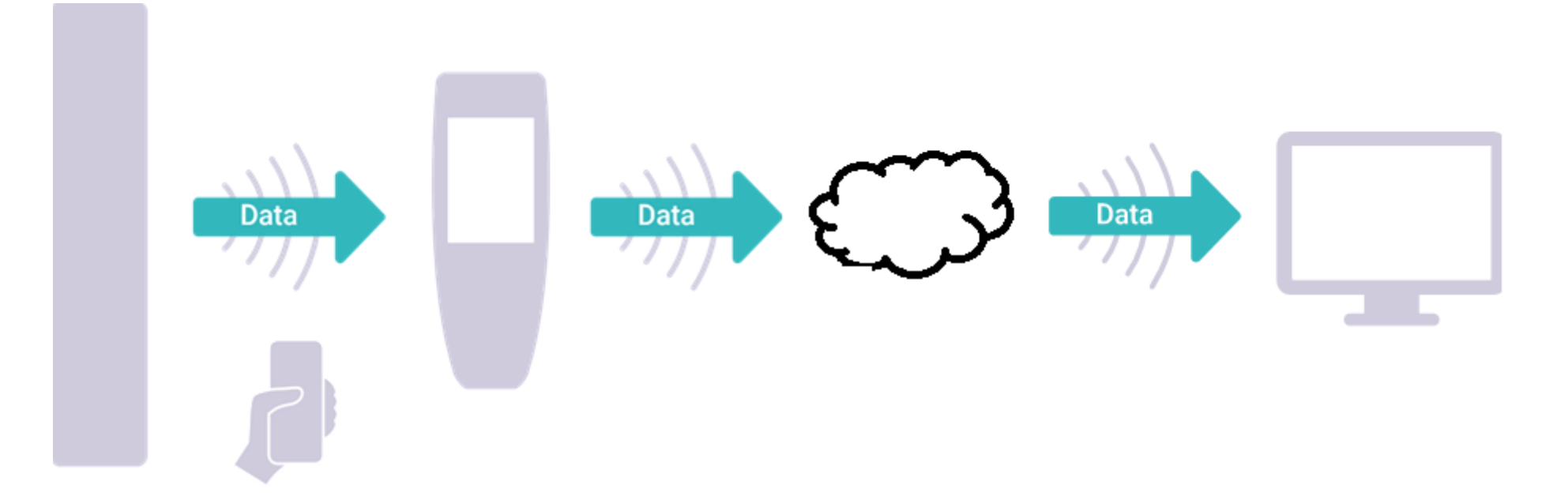

- Create Structured Work Orders
- Assign Jobs to Field Staff
- Manage Returned Data

## Work Orders

Contraction Managed Surveys  $\equiv$ B Work Orders \* 5 Customer EA Technology Australia Test 🛛 🗸 ÷. **Edit Assignments** Ê How Work Order Q Search С [∼ Target Completion Date  $\uparrow\downarrow$ AssignedTo ↑↓ Work Order Number ↑↓ Substation ↑↓ Target Start Date ↑↓ Status ↑↓ Actions ሆ Start date Filter Completion date Filter Status Filter  $\sim$ Created, assigned 0 ASSIGNED Switch House No 1 101134 5/20/2022 3:52:15 PM 5/27/2022 3:52:15 PM Created, assigned, completed COMPLETE 101133 Switch House No 1 5/18/2022 10:00:41 AM 5/20/2022 5:00:41 PM 0 101132 Switch House No 1 5/17/2022 12:00:48 PM 5/18/2022 5:00:48 PM ASSIGNED davidr 0 101131 Sengkang East 5/26/2022 7:57:52 AM 5/27/2022 7:57:52 AM ASSIGNED davidr Created, not assigned 0 READY Sengkang East 101130 5/4/2022 7:54:41 AM 5/6/2022 7:54:41 AM 0 101129 Sengkang East 5/5/2022 7:52:52 AM 5/6/2022 7:52:52 AM READY 0 101128 AMK 66kV 6/24/2022 7:47:44 AM 6/30/2022 7:47:45 AM ASSIGNED erikl 0 101127 AMK 66kV 4/29/2022 4:27:12 AM 4/30/2022 4:27:12 AM ASSIGNED stevenl 0 101126 Sengkang East 4/30/2022 2:55:42 AM 5/1/2022 2:55:42 AM ASSIGNED yuenw 318 Jurong East st 31 0 101125 4/28/2022 8:36:13 AM 4/29/2022 8:36:13 AM ASSIGNED stevenl

#### New Work Order

| W | ork Order Details      |                |                |               |                |               |               |               |    |  |
|---|------------------------|----------------|----------------|---------------|----------------|---------------|---------------|---------------|----|--|
|   | Customer (Required)    | EA             | Tech           | nnol          | ogy            | Aus           | stral         | ia Te         | st |  |
|   | Client Reference ID    |                |                |               |                |               |               |               |    |  |
|   | Project Code           | <<br>Mon       | Tue            | Wed           | /lay 20<br>Thu | 22<br>Fri     | Sat           | ><br>Sun      |    |  |
|   | Summary                | 25<br>2<br>9   | 26<br>3<br>10  | 27<br>4<br>11 | 28<br>5<br>12  | 29<br>6<br>13 | 30<br>7<br>14 | 1<br>8<br>15  |    |  |
|   | Detailed Description   | 16<br>23<br>30 | 17<br>24<br>31 | 18<br>25<br>1 | 19<br>26<br>2  | 20<br>27<br>3 | 21<br>28<br>4 | 22<br>29<br>5 |    |  |
|   | Target Start Date      |                |                | 0:            | 3 :            | ∧<br>36<br>✓  |               |               | ë  |  |
|   | Target Completion Date | Se             | lect           | a da          | ate            |               |               |               | Ë  |  |

| Location And Workflow |                                       |
|-----------------------|---------------------------------------|
| Substation (Required) | 511 Bedok North Ave 2                 |
| Switchgear (Required) | Q                                     |
| Workflow (Required)   | Main Switchboard                      |
|                       | Switch House No 1 - Annual            |
| Extra Details         | Substation Specific                   |
| E.g. Access Codes     | Switch House No 1 - Annual<br>Generic |

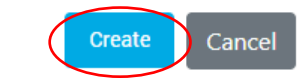

 $\times$ 

|                                          | 🗎 Work Orders                   |                                        |                                             |                   |               |         |  |
|------------------------------------------|---------------------------------|----------------------------------------|---------------------------------------------|-------------------|---------------|---------|--|
| Customer<br>EA Technology Australia Test | /                               |                                        |                                             |                   |               |         |  |
| + New Work Order                         | dit Assignments                 | Q Search                               |                                             |                   |               | e       |  |
| Work Order Number $\uparrow\downarrow$   | Substation $\uparrow\downarrow$ | Target Start Date $\uparrow\downarrow$ | Target Completion Date $\uparrow\downarrow$ | Status ↑↓         | AssignedTo ↑↓ | Actions |  |
|                                          |                                 | Start date Filter                      | Completion date Filter                      | Status Filter 🗸 🗸 |               |         |  |
| 101133                                   | Switch House No 1               | 5/18/2022 10:00:41 AM                  | 5/20/2022 5:00:41 PM                        | READY             |               |         |  |
| 101132                                   | Switch House No 1               | 5/17/2022 12:00:48 PM                  | 5/18/2022 5:00:48 PM                        | ASSIGNED          | davidr        | 0       |  |
| 101131                                   | Sengkang East                   | 5/26/2022 7:57:52 AM                   | 5/27/2022 7:57:52 AM                        | READY             |               | O       |  |
| 101130                                   | Sengkang East                   | 5/4/2022 7:54:41 AM                    | 5/6/2022 7:54:41 AM                         | READY             |               | Ο       |  |
| 101129                                   | Sengkang East                   | 5/5/2022 7:52:52 AM                    | 5/6/2022 7:52:52 AM                         | READY             |               | Ο       |  |
| 101128                                   | AMK 66kV                        | 6/24/2022 7:47:44 AM                   | 6/30/2022 7:47:45 AM                        | ASSIGNED          | erikl         | Ø       |  |
| 101127                                   | AMK 66kV                        | 4/29/2022 4:27:12 AM                   | 4/30/2022 4:27:12 AM                        | ASSIGNED          | stevenl       | Ø       |  |

| ork Order Details      |                                                          |
|------------------------|----------------------------------------------------------|
| Customer               | EA Technology Australia Test                             |
| Client Reference       |                                                          |
| Project Code           |                                                          |
| Created Date           | 5/18/2022 8:48:40 AM                                     |
| Created By             | davidr                                                   |
| Summary                | Workorder for Workflow: Generic Annual PD Survey         |
| Detailed Description   | Once assigned, the chosen<br>user will see the work orde |
| Notes                  | when they log into                                       |
| Status                 | substation360 on a UTP2                                  |
| Status Date            | 5/18/2022 8:48:40 AM                                     |
| Target Start Date      | 5/18/2022 10:00:41 AM                                    |
| Target Completion Date | 5/20/2022 5:00:41 PM                                     |
| Work Order Type        |                                                          |

| Location And Workflow     |                                                        |
|---------------------------|--------------------------------------------------------|
| Substation                | Switch House No 1                                      |
| Switchgear                | Main Switchboard                                       |
| Address                   |                                                        |
| Workflow                  | Generic Annual PD Survey                               |
| Assignment                |                                                        |
| Assigned User             | Q                                                      |
| Assigned Username         | Erik.Lim@eatechnology.sg                               |
| Assigned Date             | ke.zhang@eatechnology.com<br>feng.sha@eatechnology.com |
| ✓ Edit Assignment         | David.Russell@eatechnology.com                         |
| Extra Details             |                                                        |
| No extra details entered. |                                                        |

**^** 

4

÷

Ê

[∼

ወ

| ≣      | EA Technology Australia Test 🗸         |                                 |                        |                                             |                   |               |          |
|--------|----------------------------------------|---------------------------------|------------------------|---------------------------------------------|-------------------|---------------|----------|
| *      | + New Work Order                       | ssignments                      | Q Search               |                                             |                   |               | B        |
| ,      | Work Order Number $\uparrow\downarrow$ | Substation $\uparrow\downarrow$ | Target Start Date   ↑↓ | Target Completion Date $\uparrow\downarrow$ | Status ↑↓         | AssignedTo ↑↓ | Actions  |
|        |                                        |                                 | Start date Filter      | Completion date Filter                      | Status Filter 🗸 🗸 |               |          |
|        | 101133                                 | Switch House No 1               | 5/18/2022 10:00:41 AM  | 5/20/2022 5:00:41 PM                        | ASSIGNED          | davidr        | 0        |
| -<br>b | 101132                                 | Switch House No 1               | 5/17/2022 12:00:48 PM  | 5/18/2022 5:00:48 PM                        | ASSIGNED          | davidr        | Ø        |
|        | 101131                                 | Sengkang East                   | 5/26/2022 7:57:52 AM   | 5/27/2022 7:57:52 AM                        | READY             |               | 0        |
|        | 101130                                 | Sengkang East                   | 5/4/2022 7:54:41 AM    | 5/6/2022 7:54:41 AM                         | READY             |               | 0        |
|        | 101129                                 | Sengkang East                   | 5/5/2022 7:52:52 AM    | 5/6/2022 7:52:52 AM                         | READY             |               | Ο        |
|        | 101128                                 | AMK 66kV                        | 6/24/2022 7:47:44 AM   | 6/30/2022 7:47:45 AM                        | ASSIGNED          | erikl         | 0        |
|        | 101127                                 | AMK 66kV                        | 4/29/2022 4:27:12 AM   | 4/30/2022 4:27:12 AM                        | ASSIGNED          | stevenl       | 0        |
|        | 101126                                 | Sengkang East                   | 4/30/2022 2:55:42 AM   | 5/1/2022 2:55:42 AM                         | ASSIGNED          | yuenw         | 0        |
|        | 101125                                 | 318 Jurong East st 31           | 4/28/2022 8:36:13 AM   | 4/29/2022 8:36:13 AM                        | ASSIGNED          | stevenl       | 0        |
|        | 101124                                 | Punggol Plaza                   | 4/28/2022 8:22:02 AM   | 4/29/2022 8:22:02 AM                        | COMPLETE          |               | 0        |
|        | 101071                                 | 1 Woodlands Road                | 6/11/2022 8:49:21 AM   | 6/24/2022 8:49:21 AM                        | COMPLETE          |               | 0        |
|        | 101070                                 | Punggol Plaza                   | 4/1/2022 8:37:56 AM    | 4/7/2022 8:37:56 AM                         | COMPLETE          |               | <b>0</b> |

#### **Field Data Collection**

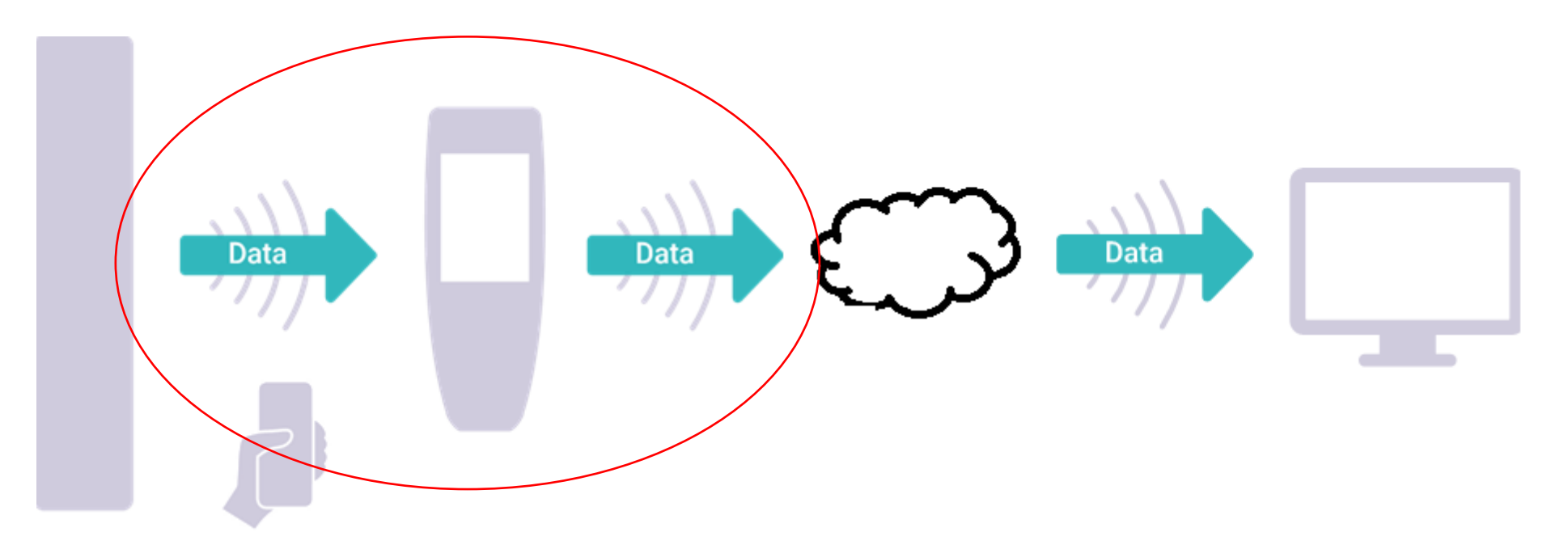

- Work Order sent to Field Staff via WiFi Connection
- Field Staff Undertake Survey using Guided Mode
- Completed Survey Data Returned via WiFi Connection

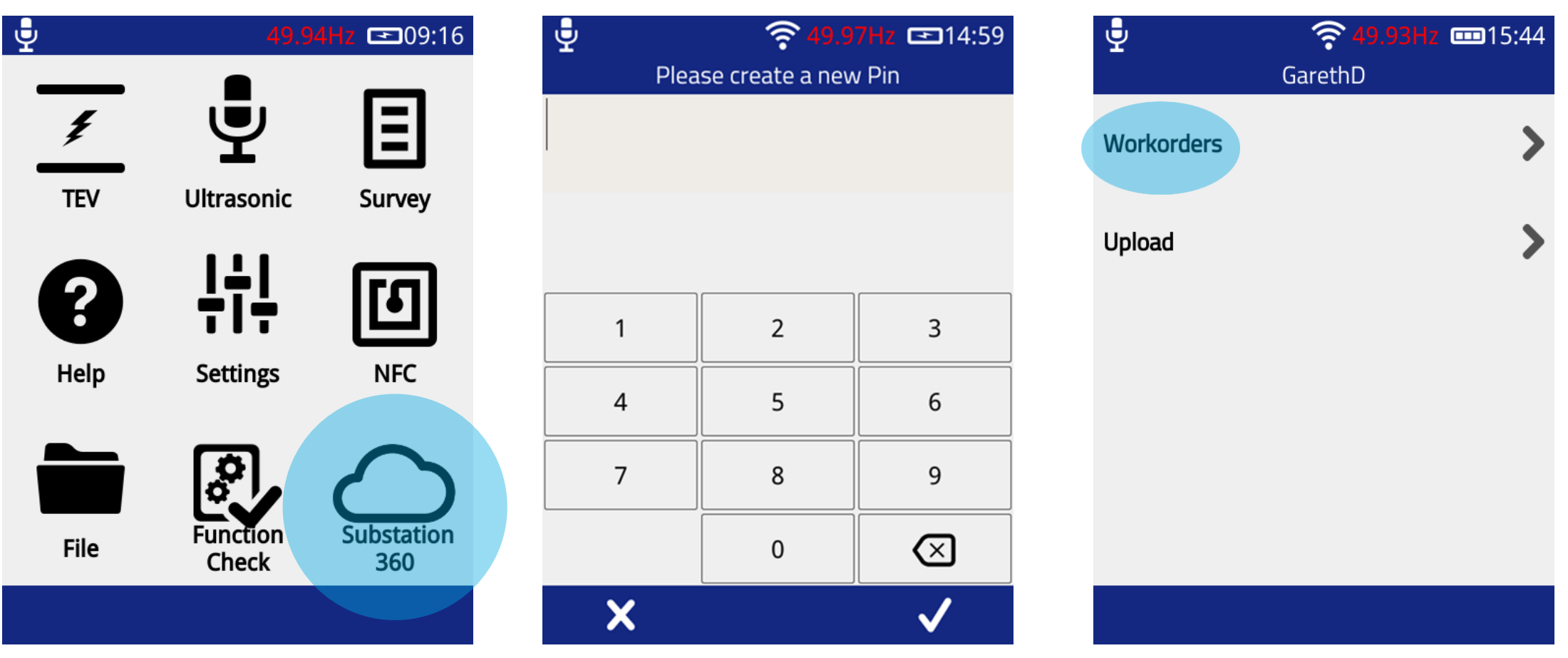

On first login, username and password will need to be entered. Every subsequent login will only require a pin.

Remember password as it will be needed to log in to a new UTP2.

| ₽ <b>3 49.95Hz 1</b> 5:45 |                 | <b>50.00Hz 15:45</b> | ₽                      | ° <b>49.93Hz </b> |
|---------------------------|-----------------|----------------------|------------------------|-------------------|
| GarethD                   | Workorde        | r Details            | Workorder              | Details           |
| Switch House No 1 -       | Switch Ho       | use No 1             | Switch Hou             | se No 1           |
|                           | Job No          |                      | Description<br>Survery | 12 Month          |
|                           | Description     | 12 Month             | Start Date             | 2022-07-05        |
|                           | Start Date      | 2022-07-05           | Completion Date        | 2022-12-31        |
|                           | Completion Date | 2022-12-31           | Status                 | Ready             |
|                           |                 |                      | Show Addres            | ss Details >      |
|                           | Status          | Ready                | Hide Extra             | Details 🗸         |
|                           | Show Addre      | ess Details >        | Contact: John Davis    |                   |
|                           | Show Extra      | a Details 🔷 >        | Mobile: 079000000      |                   |
| × 🗘 🗸                     | ◆               | $\checkmark$         | 1                      | ✓                 |

| <b>.</b>                    | 중 50.01Hz ■15:47 Job | Subs                                               | <b><sup>2</sup> 49.96Hz ==</b> 15:47 tation | Switch                                                                                                    | <b>50.00Hz ===</b> 15:48<br>ngear                    |
|-----------------------------|----------------------|----------------------------------------------------|---------------------------------------------|----------------------------------------------------------------------------------------------------|------------------------------------------------------|
| Job Number<br>Engineer Name | EA1234<br>GDevine    | Substation Name<br>Substation Type<br>Cable Naming | Switch House No 1<br>Indoor<br>L1/L2/L3     | Manufacturer<br>Switchgear Type<br>Installation Date<br>Rated Voltage<br>Operating Voltage<br>Busbar Insulation | ABB<br>MNS/BS<br>2016-07-05<br>13.8kV<br>11kV<br>SF6 |
|                             |                      |                                                    |                                             |                                                                                                    |                                                      |

| L            | Site Se | <b>49.91Hz 16:34</b> curity |
|--------------|---------|-----------------------------|
| Site Secure? |         | Yes                         |
|              |         |                             |
|              |         |                             |
|              |         |                             |
|              |         |                             |
|              |         |                             |
|              |         |                             |
|              |         | $\checkmark$                |

| Condit                                 | <b>49.91Hz 16:35</b> |
|----------------------------------------|----------------------|
| Background<br>Metal (dB)<br>Background | 4dB                  |
| Metal (PPC)                            | 0.00PPC              |
| Background<br>Air (dB)                 | 4dB                  |
| Background<br>Air (PPC)                | 0.00PPC              |
| Temperature (°C)                       |                      |
| Humidity (%RH)                         |                      |
| State of Building                      |                      |
| Vegetation                             | 1                    |
|                                        |                      |

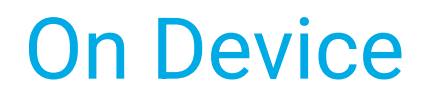

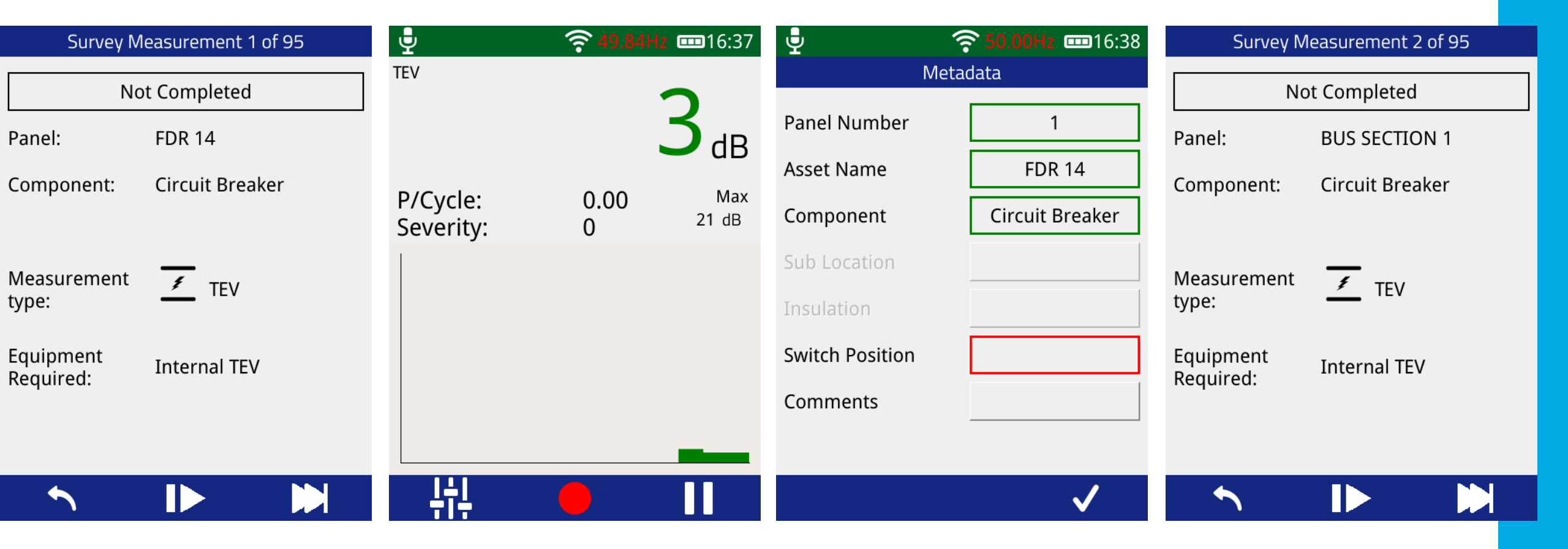

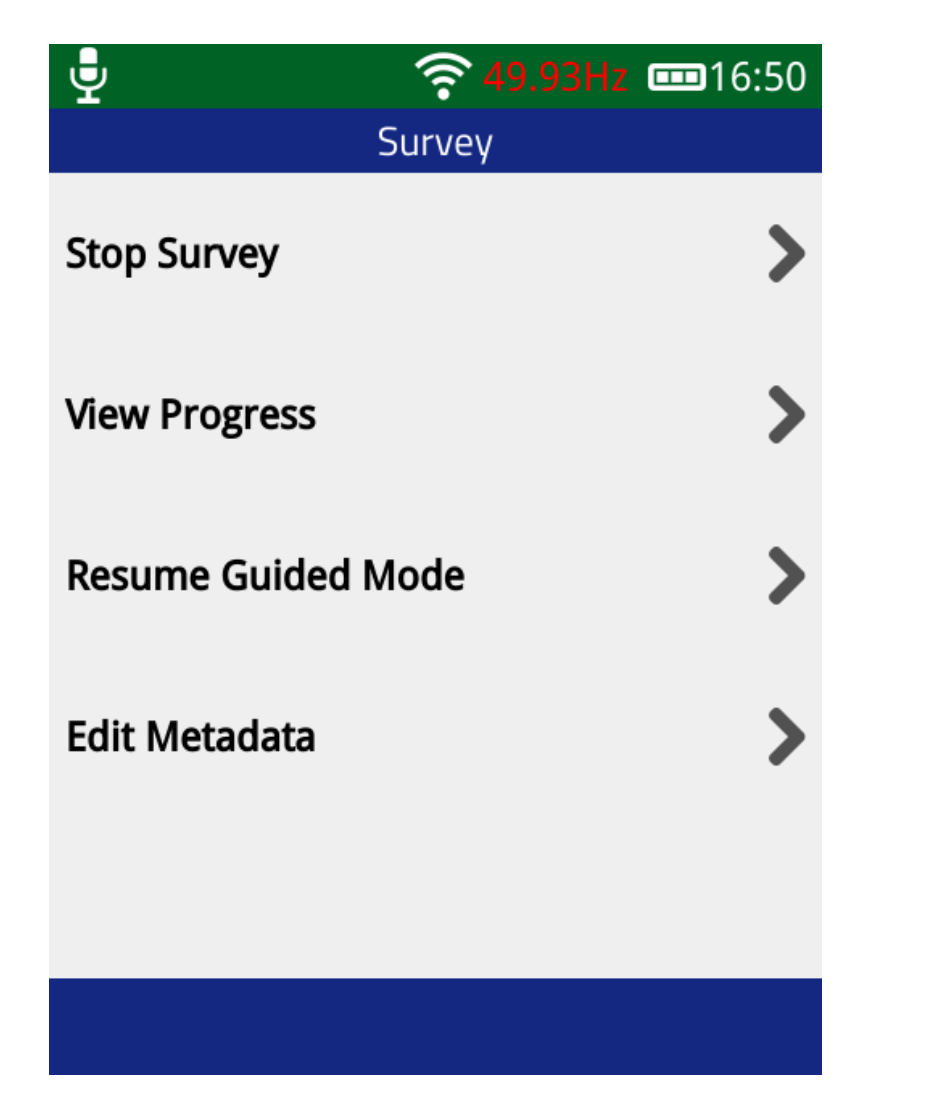

| ₽                      |                    | 0.08Hz         |
|------------------------|--------------------|----------------|
| Filter - All           | Measuremer         | nts            |
| FDR 14<br>Circuit Br   | eaker              | TEV<br>4dB     |
| BUS SECT<br>Circuit Br | ION 1<br>eaker     | TEV<br>Skipped |
| AUX SUPF<br>Circuit Br | PLY BUS A<br>eaker | TEV            |
| FDR A<br>Circuit Br    | eaker              | TEV            |
| <b>~</b>               |                    |                |

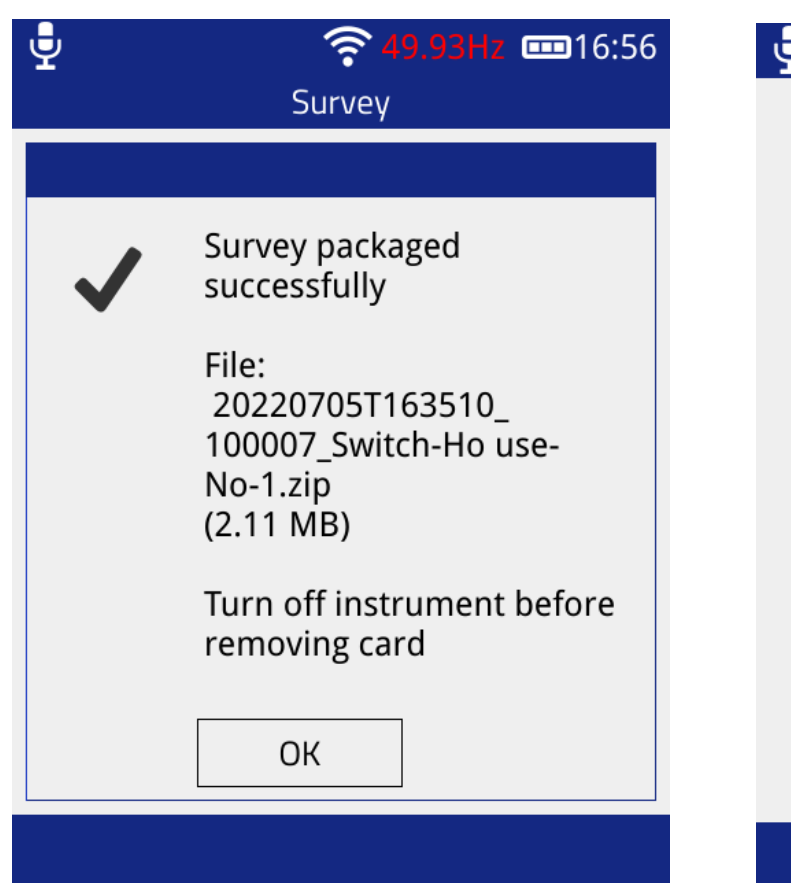

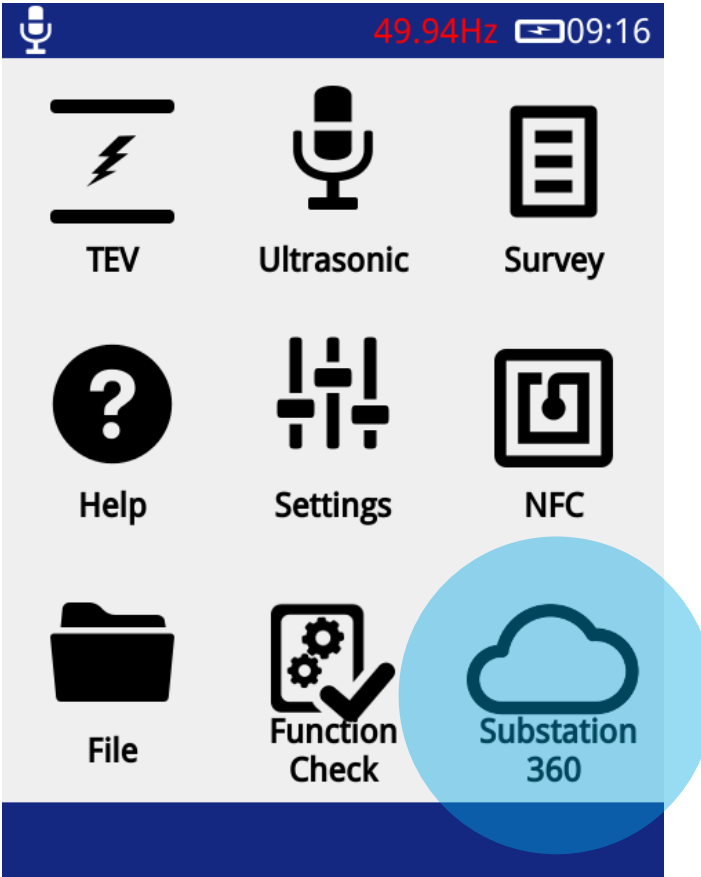

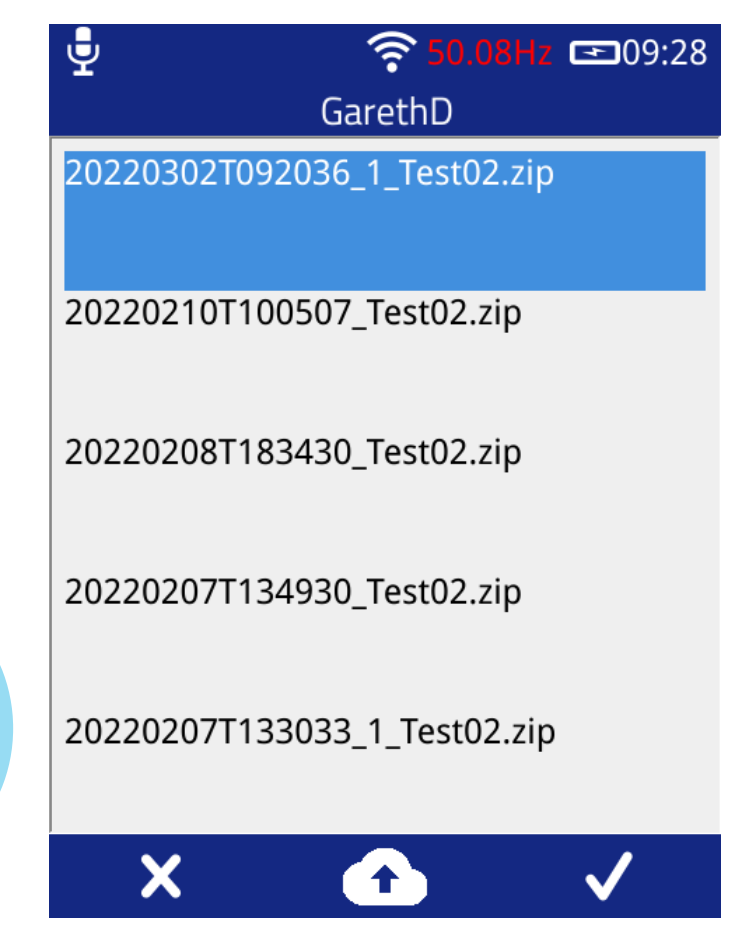

# **Complete Work Order**

|                                            |                                 |                                        | Work Orders                                 |                   |            |         |
|--------------------------------------------|---------------------------------|----------------------------------------|---------------------------------------------|-------------------|------------|---------|
| Customer<br>EA Technology Australia Test 💉 | ~                               |                                        |                                             |                   |            |         |
| + New Work Order                           | dit Assignments                 | Q Search                               |                                             |                   |            | ខ       |
| Work Order Number   ↑↓                     | Substation $\uparrow\downarrow$ | Target Start Date $\uparrow\downarrow$ | Target Completion Date $\uparrow\downarrow$ | Status ↑↓         | AssignedTo | Actions |
|                                            |                                 | Start date Filter                      | Completion date Filter                      | Status Filter 🗸 🗸 |            |         |
| 01133                                      | Switch House No 1               | 5/18/2022 10:00:41 AM                  | 5/20/2022 5:00:41 PM                        | COMPLETE          |            |         |
| 01132                                      | Switch House No 1               | 5/17/2022 12:00:48 PM                  | 5/18/2022 5:00:48 PM                        | ASSIGNED          | davidr     | 0       |
| 01131                                      | Sengkang East                   | 5/26/2022 7:57:52 AM                   | 5/27/2022 7:57:52 AM                        | READY             |            | 0       |
| 01130                                      | Sengkang East                   | 5/4/2022 7:54:41 AM                    | 5/6/2022 7:54:41 AM                         | READY             |            | Ø       |
| 01129                                      | Sengkang East                   | 5/5/2022 7:52:52 AM                    | 5/6/2022 7:52:52 AM                         | READY             |            | Ø       |
| 01128                                      | AMK 66kV                        | 6/24/2022 7:47:44 AM                   | 6/30/2022 7:47:45 AM                        | ASSIGNED          | erikl      | Ø       |
| 01127                                      | AMK 66kV                        | 4/29/2022 4:27:12 AM                   | 4/30/2022 4:27:12 AM                        | ASSIGNED          | stevenl    | ◙       |
| 01126                                      | Sengkang East                   | 4/30/2022 2:55:42 AM                   | 5/1/2022 2:55:42 AM                         | ASSIGNED          | yuenw      | •       |
| 101125                                     | 318 Jurong East st 31           | 4/28/2022 8:36:13 AM                   | 4/29/2022 8:36:13 AM                        | ASSIGNED          | stevenl    | Ο       |

# **Complete Work Order**

#### A Home / B Work Order List / Work Order - 100009

| Work Order Details     |                                    |
|------------------------|------------------------------------|
| Customer               | US Managed Survey Demo             |
| Client Reference       | 1                                  |
| Project Code           | 2468                               |
| Created Date           | 7/11/2022 8:51:32 AM               |
| Created By             | DJacobsen                          |
| Summary                | Training                           |
| Detailed Description   | First Work Order                   |
| Notes                  |                                    |
| Status                 | COMPLETE                           |
| Status Date            | 7/11/2022 12:13:02 PM              |
| Completed By           | Derek.Jacobsen@eatechnologyusa.com |
| Target Start Date      | 7/11/2022 8:50:29 AM               |
| Target Completion Date | 7/11/2022 10:50:29 AM              |
| Work Order Type        |                                    |

|                       |                                                 | View Results |
|-----------------------|-------------------------------------------------|--------------|
| Location and Workflow |                                                 |              |
| Substation            | US Demo                                         |              |
| Switchgear            | Switchgear 1                                    |              |
| Address               | 400 Morris Ave<br>Denville<br>NJ<br>07834<br>US |              |
| Workflow              | Training Workflow                               |              |
| Assignment            |                                                 |              |
| Assigned User         | Not currently assigned                          |              |
| Assigned Username     | Not currently assigned                          |              |
| Assigned Date         |                                                 |              |
| Extra Details         |                                                 |              |
| Entry                 | Say Hi                                          |              |
|                       |                                                 |              |

#### **Welcome to Managed Surveys**

≡

\*

**T** HV Substations

View, update and create H Substations

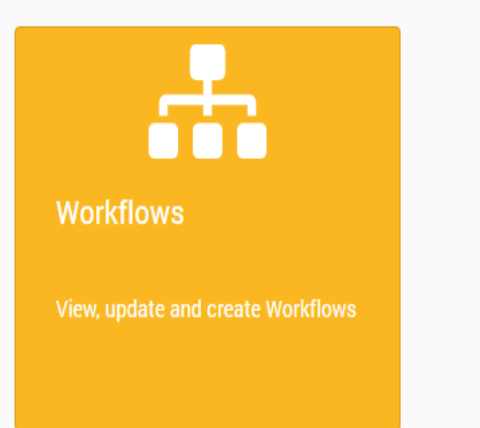

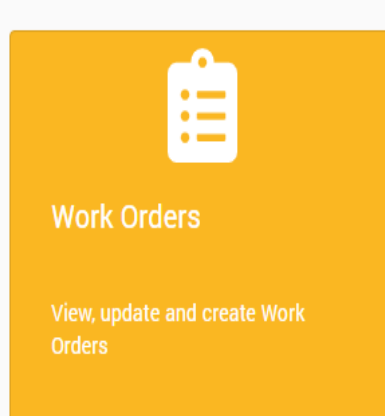

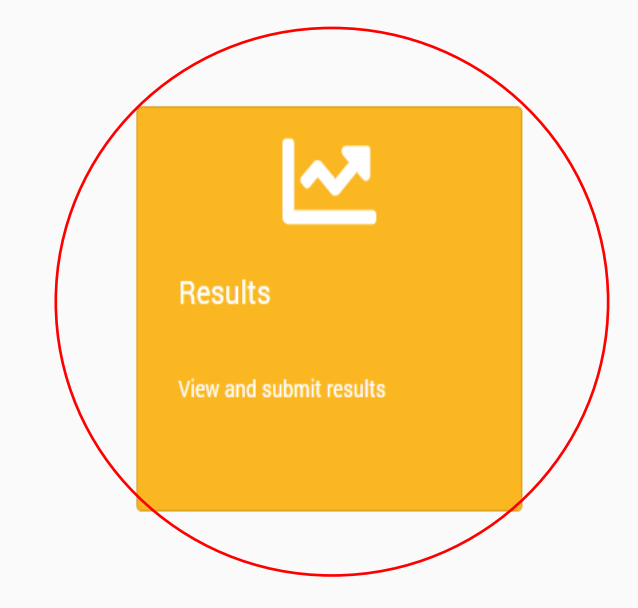

## Viewing Results

tt

| Managed                              | Surveys                        |                                  |        |              |             |  |  |         |  |  |
|--------------------------------------|--------------------------------|----------------------------------|--------|--------------|-------------|--|--|---------|--|--|
| 🗏 💣 Home / 🗠 Resu                    | lts List                       |                                  |        |              |             |  |  |         |  |  |
| ALL RESULTS                          | ALL RESULTS MY PARTIAL RESULTS |                                  |        |              |             |  |  |         |  |  |
| Customer: EA Teo                     | chnology Australia Test 🗸 🗸    |                                  |        |              |             |  |  |         |  |  |
| â Submit Result                      |                                | Q 5                              | Search |              |             |  |  | G       |  |  |
| Overall Status ↑↓                    | Result Date ↓ <del>₹</del>     |                                  |        | Substation   | ¢↓          |  |  | Actions |  |  |
| <b>ن</b>                             | Result date Filter             |                                  |        |              |             |  |  |         |  |  |
| GREEN                                | 10/06/2022 10:18:37            | Results with no indications of F | ⊃D     | Capenhurst 3 | 3 panel     |  |  | Ø       |  |  |
| GREEN                                | 28/04/2022 08:35:53            |                                  |        | Punggol Plaz | za          |  |  | Ø       |  |  |
| NONE                                 | 28/04/2022 08:27:17            | Results with no measurements     | 5      | 1 Woodlands  | s Road      |  |  | Ø       |  |  |
| GREEN                                | 14/04/2022 11:05:49            |                                  |        | D            |             |  |  | Ø       |  |  |
| AMBER                                | 14/04/2022 10:37:24            | Results with indications of mild | d PD   | T9207 Subst  | ation A     |  |  | Ø       |  |  |
| RED                                  | 14/04/2022 10:30:25            | Results with indications of high | ר PD   | E            |             |  |  | Ø       |  |  |
| GREEN                                | 14/04/2022 10:29:14            |                                  |        | G            |             |  |  | Ø       |  |  |
| AMBER                                | 14/04/2022 09:12:07            |                                  |        | Punggol Plaz | za 2        |  |  | Ø       |  |  |
| RED                                  | 14/04/2022 08:59:26            |                                  |        | Punggol Plaz | za          |  |  | Ø       |  |  |
| os://managedsurveys.sub360test.co.uk | 14/04/2022 08:49:42            |                                  |        | 511 Bedok N  | lorth Ave 2 |  |  | Ø       |  |  |

### Viewing Results

| CC       | Managed Surveys                          |                  |         |
|----------|------------------------------------------|------------------|---------|
| ≡        | Ŀ                                        | <b>⊻</b> Results |         |
| *<br>7   | ALL RESULTS MY PARTIAL RESULTS           |                  |         |
| <b>.</b> | Customer. EA Technology Australia Test 🗸 |                  |         |
|          | Submit Result                            | earch            | C       |
| ወ        | Result Date ↓₹                           | Substation ↑↓    | Actions |
|          | Result date Filter                       |                  |         |

All Results

 All results for which your login has access, ordered by substation
 Data collected by your login where data collected matched the details held in substation 360
 Data collected by your login where site details do not match those in Substation 360
 e.g. new substation, additional panels

#### Submit Result – Ability to upload result zip file from media

### **Viewing Results**

**^** 

4

÷

Ê

[∼

ሆ

Installation Date

#### Result - Switch House No1 - 3/5/2020 10:07:19 AM

| Result Overview |                      |
|-----------------|----------------------|
| Result Date     | 3/5/2020 10:07:19 AM |
| Job Number      |                      |
| Engineer Name   | ВМ                   |
| Substation      |                      |
| Substation Name | Switch House No1     |
| Substation Type | Indoor               |
| Cable naming    | Red/White/Blue       |
| Media           | Ō                    |
| Switchgear      |                      |
| Manufacturer    | English Electric     |
| Туре            | OLX OCB              |
|                 |                      |

1964/01/01

| Measurements       | S      |       |       |       |                     |          |          |
|--------------------|--------|-------|-------|-------|---------------------|----------|----------|
| 12                 | 13     | 14    | 15    | 16    | 17                  | 18       |          |
| <sup>-</sup> DR 2B | FDR 3B | FDR 4 | FDR 6 | FDR B | AUX SUPPLY<br>BUS B | FDR 11   | F        |
| ٥                  | ٥      | ٥     | ٥     | ٥     | Ō                   | ٥        |          |
| <b>#</b>           |        |       |       |       |                     |          | \$<br>\$ |
| 3#                 |        |       |       |       |                     | <i>¥</i> |          |
|                    |        | J.    |       | 1     |                     |          |          |

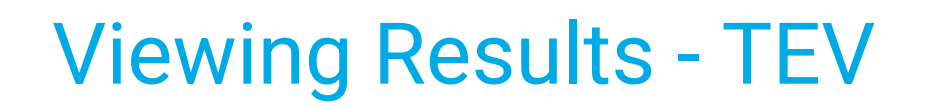

#### **TEV Measurement**

Ľ X

1

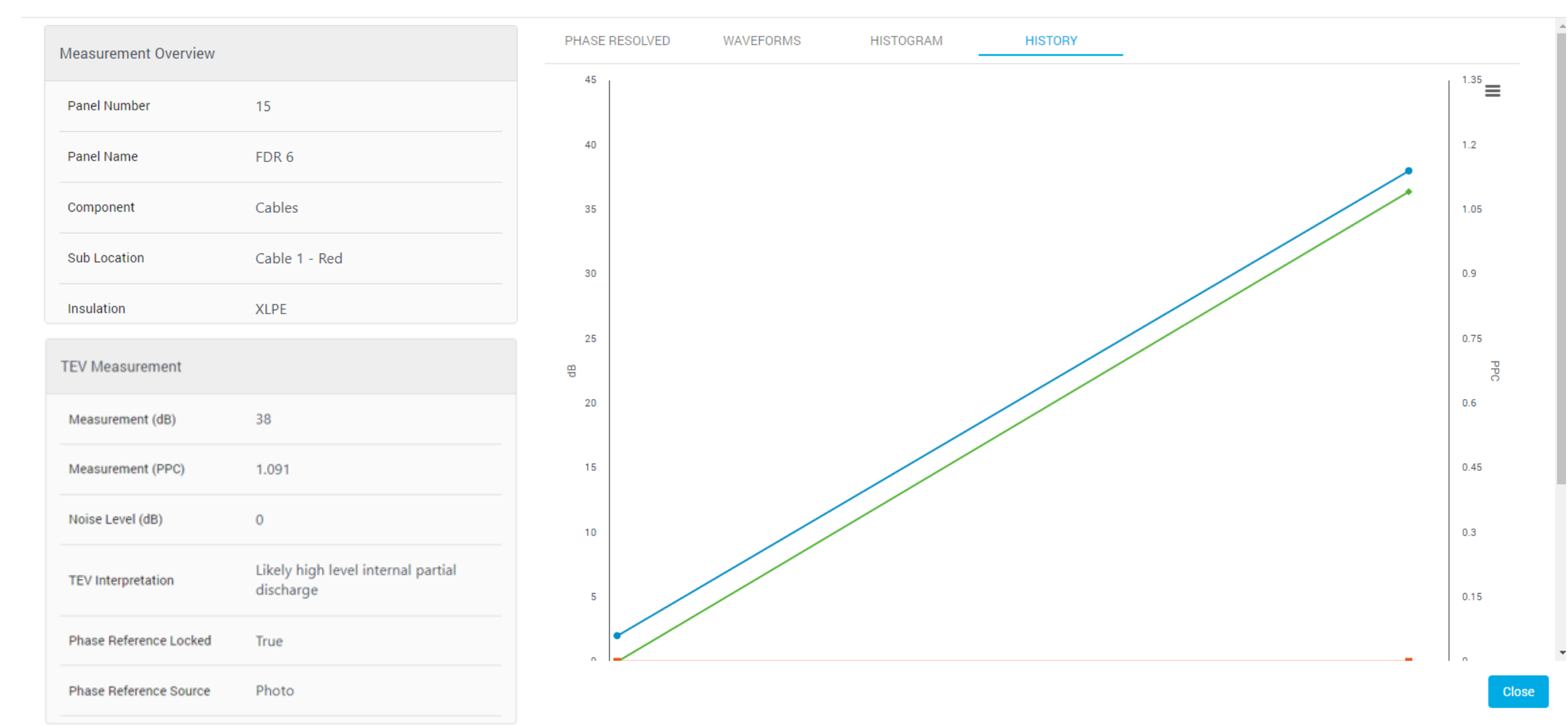

#### **Compare Previous Results**

#### **TEV Measurement**

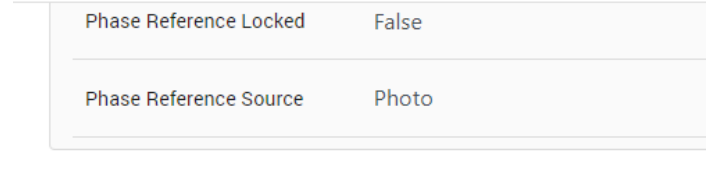

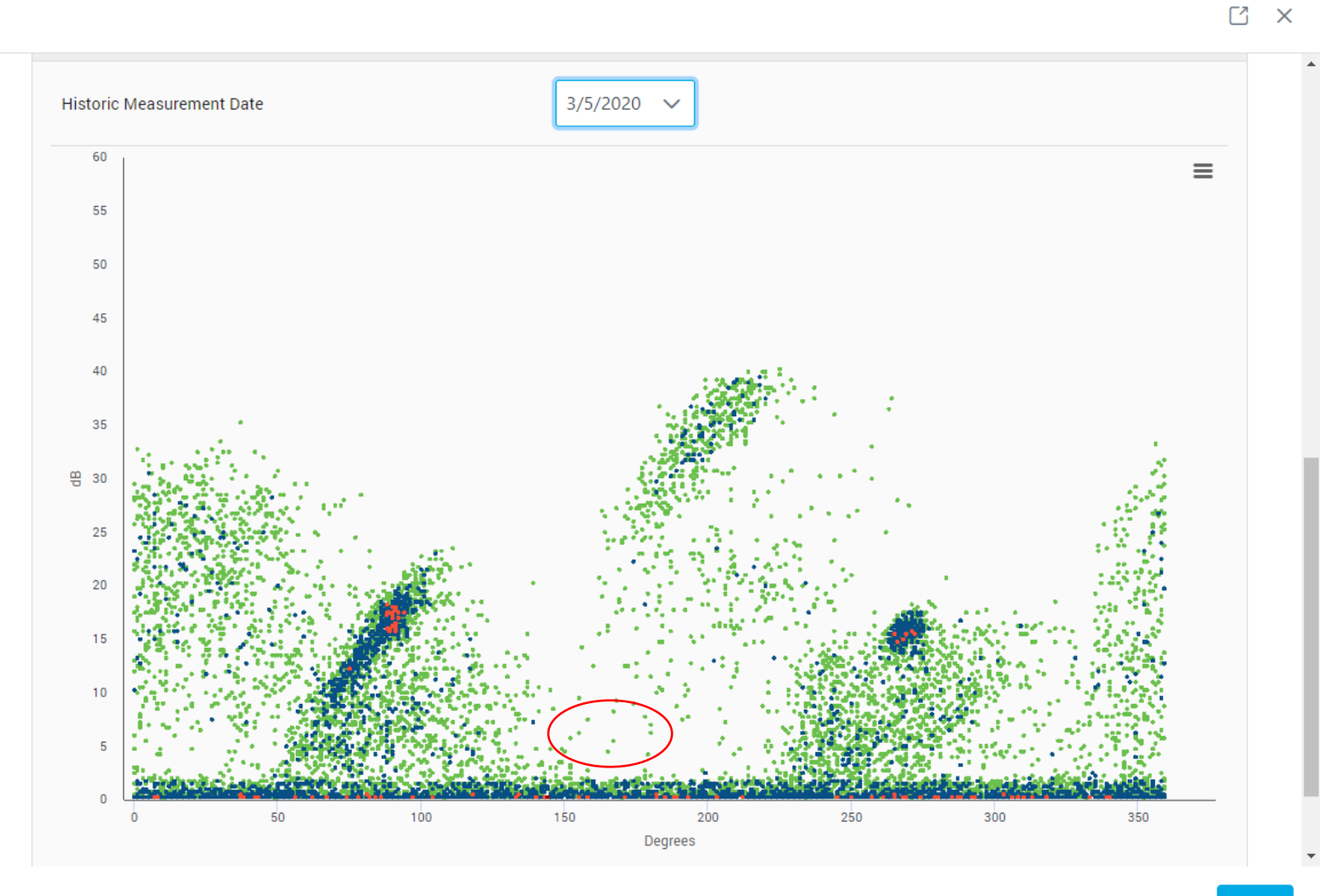

### Viewing Results - Ultrasonic

| _    | Result Date            | 7/14/2020 9:38:41 AM |
|------|------------------------|----------------------|
|      | Job Number             | J001387              |
|      | Engineer Name          | BM                   |
|      |                        |                      |
| Work | orderubstation         |                      |
|      | Substation Name        | SUB123               |
|      | Substation Type        | Cabinet              |
|      | Cable naming           | Red/White/Blue       |
|      | Media                  | Ō                    |
|      |                        |                      |
|      | Switchgear             |                      |
|      | Manufacturer           | ABB                  |
|      | Туре                   | Unigear              |
|      | Installation Date      |                      |
|      | Rated Voltage (kV)     | 12                   |
|      | Operating Voltage (kV) | 11                   |

| 1            | 2                             | 3                           | 4                          | 5                          | 6       | 7                   |
|--------------|-------------------------------|-----------------------------|----------------------------|----------------------------|---------|---------------------|
| 11kV Incomer | 11kV FDR 1 CB<br>3.1 Longwall | 11kV FDR 2 CB<br>3.2 SUB124 | 11kV FDR 3 CB<br>3.3 SPARE | 11kV FDR 4 CB<br>3.4 SPARE | Main Tx | 11kV 415V Aux<br>Tx |
| Ō            | ٥                             | Ō                           | ٥                          | ٥                          |         | ٥                   |
| 3            |                               |                             |                            |                            |         |                     |
| 1            |                               |                             |                            |                            |         |                     |
|              |                               |                             |                            |                            |         | Ψ                   |
|              |                               |                             |                            |                            |         |                     |

#### **Viewing Results - Ultrasonic**

#### UltraSonic Measurement

E Field

Phase Reference Source

PHASE RESOLVED HISTORY AUDIO FILES Measurement Overview ≡ Panel Number 6 Heterodyned Ultrasonic 0:00 / 0:09 • Panel Name Main Tx Cables Component Sub Location Cable 1 - Red Insulation Switch Position Closed Aph bushing corona at top. No Comments concern UltraSonic Measurement Measurement (dBµV) 31 Ultrasonic Classification PD Ultrasonic Accessory UltraDish Classification Certainty (%) 87 Phase Reference Locked True

Ľ X

### Viewing Results – Cable PD

**^** 

4

÷

Ê

~~

C

| Result Overview                  | Measurements  |         |          |          |          |
|----------------------------------|---------------|---------|----------|----------|----------|
| Result Date 2/15/2022 4:38:17 AM | Panel Number  | 1       | 2        | 3        | 4        |
| Job Number                       | Panel Name    | Incomer | Feeder A | Feeder B | Feeder C |
| Engineer Name                    | Media         | ٥       |          | ٥        | ٥        |
| Substation                       |               |         |          |          |          |
| Substation Name Demo A           | Cables        |         |          |          |          |
| Substation Type Indoor           |               |         |          |          |          |
| Cable naming Red/White/Blue      |               |         |          |          |          |
| Media                            | Cable Box     | 1       | 1        | 1        | 1        |
| Switchgear                       | CT Chamber    |         |          |          |          |
| Manufacturer                     | VT Chamber    | ţ.      | 1        | 1        | 1        |
| Туре                             | Upper Busbars |         |          |          |          |
| Installation Date                | Lower Busbars |         |          |          |          |

### Viewing Results – Cable PD

#### Cable PD Measurement

Cable PD Measurement

Measurement (pC)

Measurement (PPC)

Filter Name

 Measurement Overview

 Panel Number
 1

 Panel Name
 George St

 Component
 Cables

 Sub Location
 Cable 1, Phase 2

 Insulation
 XLPE

 Switch Position
 Closed

 Comments
 Vertice

122

0

No Filter

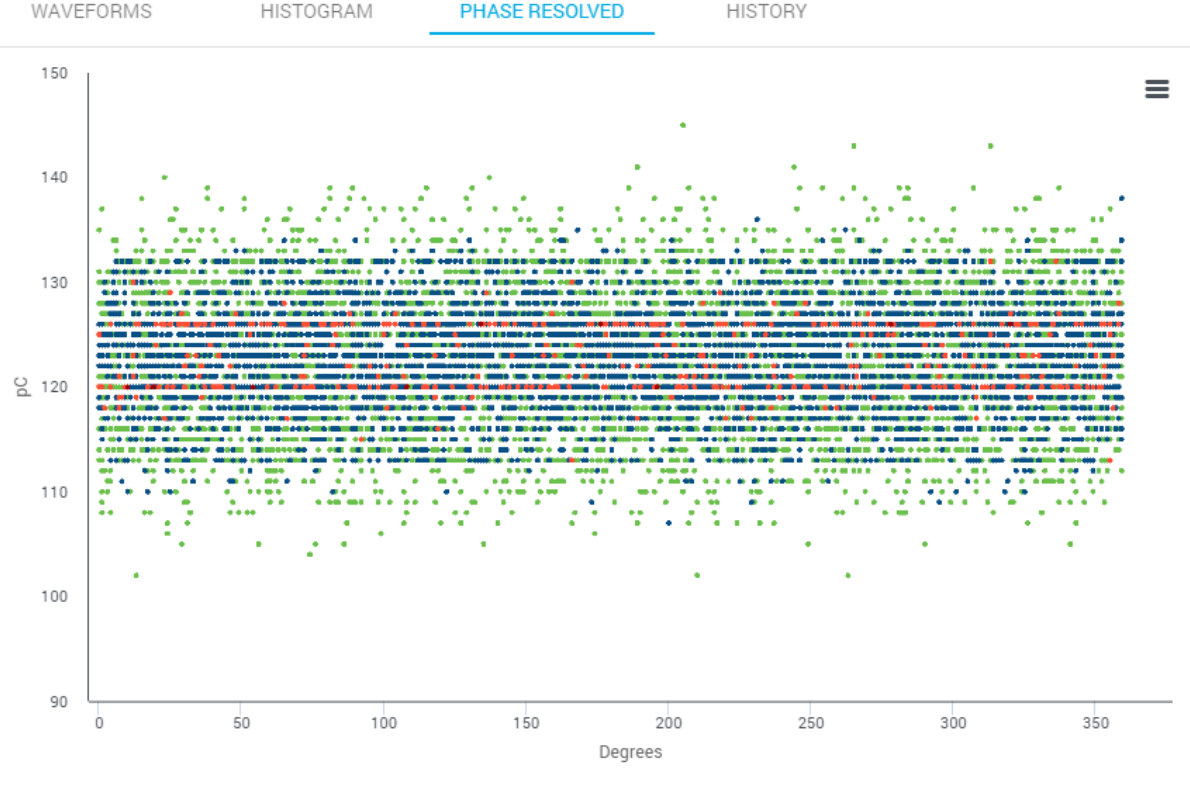

• < 1 • 1 < 5 • 5 < 8 • 8 < 10

\_\_\_\_\_

C1 ×

Close

59

## Viewing Results - UHF

| ≡   | Result Date            | 7/14/2020 9:38:41 AM | 1 |
|-----|------------------------|----------------------|---|
| *   | Job Number             | J001387              |   |
| •   | Engineer Name          | ВМ                   |   |
| · · |                        |                      |   |
| Ē   | Work Orders            |                      |   |
| 2   | Substation Name        | SUB123               |   |
| U   | Substation Type        | Cabinet              |   |
|     | Cable naming           | Red/White/Blue       |   |
|     | Media                  | Ø                    | 3 |
|     | Switchgear             |                      |   |
|     | Manufacturer           | ABB                  |   |
|     | Туре                   | Unigear              |   |
|     | Installation Date      |                      |   |
|     | Rated Voltage (kV)     | 12                   |   |
|     | Operating Voltage (kV) | 11                   |   |

| 1            | 2                             | 3                           | 4                          | 5                          | 6        | 7                   |
|--------------|-------------------------------|-----------------------------|----------------------------|----------------------------|----------|---------------------|
| 11kV Incomer | 11kV FDR 1 CB<br>3.1 Longwall | 11kV FDR 2 CB<br>3.2 SUB124 | 11kV FDR 3 CB<br>3.3 SPARE | 11kV FDR 4 CB<br>3.4 SPARE | Main Tx  | 11kV 415V Aux<br>Tx |
| Ō            | Ō                             | Ō                           | Ō                          | Ō                          | ٥        | ٥                   |
|              | 1                             | 1                           |                            |                            | <b>.</b> | <i>f f f</i>        |
|              |                               |                             |                            |                            |          |                     |
| 3            |                               |                             |                            |                            | J.       |                     |
|              |                               |                             |                            |                            |          |                     |
|              |                               |                             |                            |                            |          | ( <b>y</b> )        |
|              |                               |                             |                            |                            |          |                     |

## Viewing Results - UHF

#### **UHF** Measurement

Ľ×

| Measurement Overview   |                  | PHASE RE | SOLVED | WAVEFORMS | HISTOGRAM | HISTORY | AUDIO FILES |       |
|------------------------|------------------|----------|--------|-----------|-----------|---------|-------------|-------|
| Panel Number           | 7                | 900      |        |           |           |         |             |       |
| Panel Name             | 11kV 415V Aux Tx | 800      |        |           |           | 1.1     |             |       |
| Component              | Lower Busbars    | 700      |        |           |           |         |             |       |
| Insulation             |                  |          |        |           |           |         |             |       |
| Switch Position        | Closed           |          |        |           |           |         |             |       |
| Comments               | Under Aux Tx     |          |        |           |           |         |             |       |
|                        |                  |          |        |           |           |         |             |       |
| UHF Measurement        |                  |          |        |           |           |         |             |       |
| Measurement (dBm)      | -59              |          |        |           |           |         |             |       |
| Gain (dB)              | 40               |          |        |           |           |         |             |       |
| Frequency (MHz)        | 800              |          |        |           |           |         |             |       |
| Baseline (dBm)         | -102             |          |        |           |           |         |             |       |
| Wideband Mode          | False            |          |        |           |           |         |             | Close |
| Phase Reference Locked | True             |          |        |           |           |         |             |       |
| Phase Reference Source | Manual           |          |        |           |           |         |             |       |

### Viewing Results - Media

| ≡        | Result Date               | 7/14/2020 9:38:41 AM |      |
|----------|---------------------------|----------------------|------|
| *        | Job Number                | J001387              |      |
| ≁<br>₹.  | Engineer Name             | ВМ                   | 11kV |
| Ê .      | ork Orderin<br>Substation |                      |      |
| <u>~</u> | Substation Name           | SUB123               |      |
| ወ        | Substation Type           | Cabinet              |      |
|          | Cable naming              | Red/White/Blue       |      |
|          | Media                     |                      | 3    |
|          | Switchgear                |                      |      |
|          | Manufacturer              | ABB                  |      |
|          | Туре                      | Unigear              |      |
|          | Installation Date         |                      |      |
|          | Rated Voltage (kV)        | 12                   |      |
|          | Operating Voltage (kV)    | 11                   |      |

| 1            | 2                             | 3                           | 4                          | 5                          | 6       | 7                   |
|--------------|-------------------------------|-----------------------------|----------------------------|----------------------------|---------|---------------------|
| 11kV Incomer | 11kV FDR 1 CB<br>3.1 Longwall | 11kV FDR 2 CB<br>3.2 SUB124 | 11kV FDR 3 CB<br>3.3 SPARE | 11kV FDR 4 CB<br>3.4 SPARE | Main Tx | 11kV 415V Aux<br>Tx |
| Ō            | Ō                             | Ō                           | Ō                          | Ō                          |         | ٥                   |
|              |                               |                             |                            |                            |         |                     |
|              |                               |                             |                            |                            |         | ■                   |
|              |                               |                             |                            |                            |         |                     |

### Viewing Results - Media

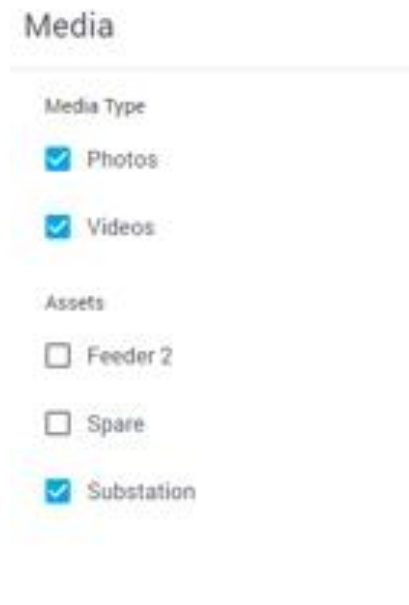

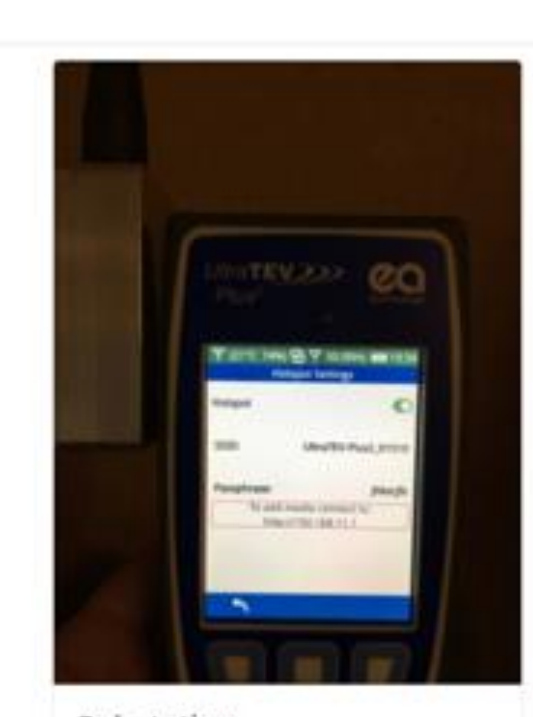

Substation 1/5/2021 7 34 18 PM Substation photo I took...

#### Media

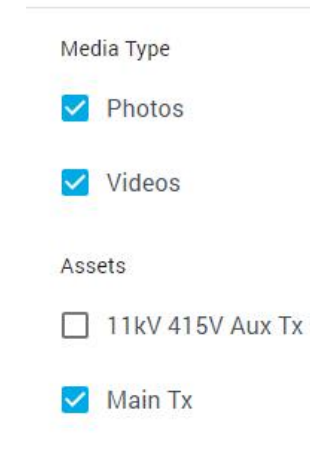

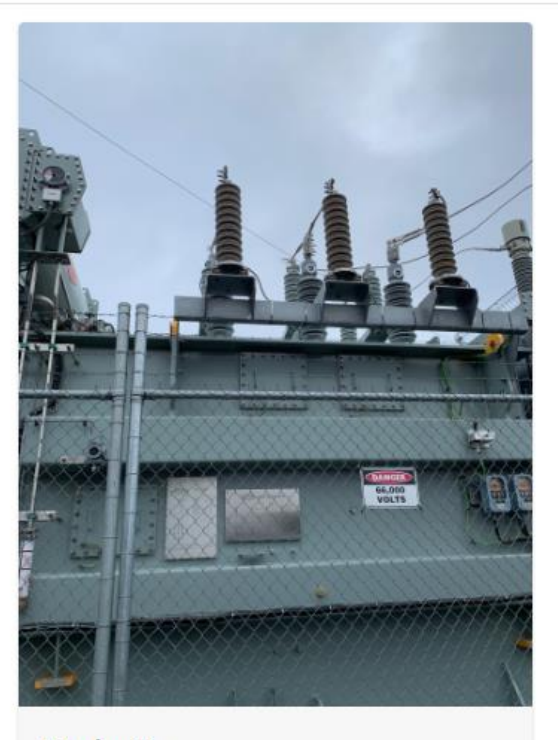

Main Tx 7/14/2020 9:57:32 AM

### **Results – Download**

#### **TEV Measurement**

Insulation

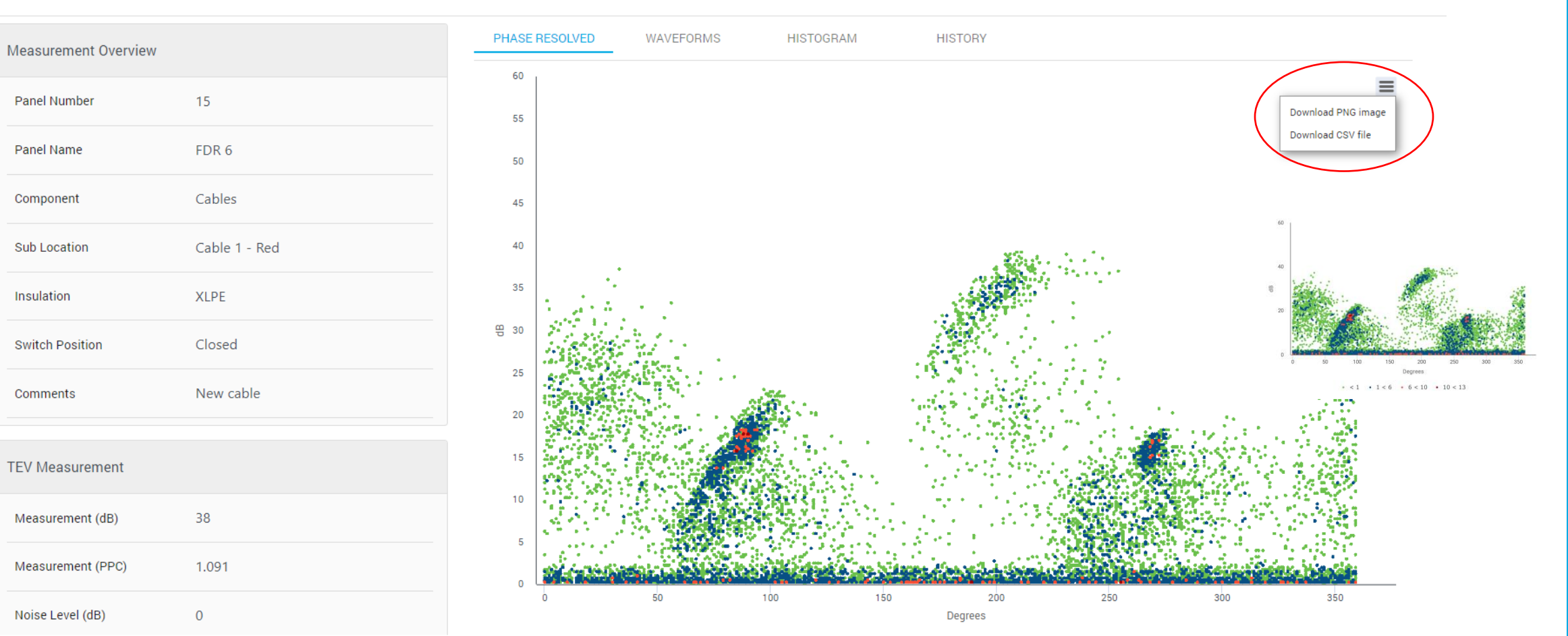

C X

# Thank you

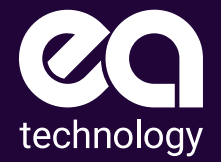

EA Technology Limited Capenhurst Technology Park Capenhurst, Chester CH1 6ES

www.eatechnology.com